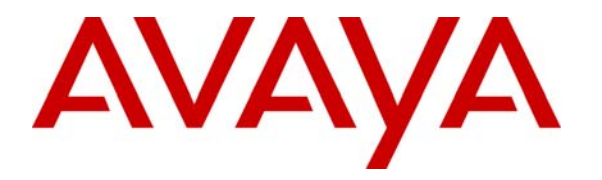

Avaya Solution & Interoperability Test Lab

# **Configuring SIP Trunks among Avaya Communication Server 1000E 6.0 and Avaya Meeting Exchange Enterprise Edition 5.2 – Issue 1.0**

## Abstract

These Application Notes present a sample configuration for a network that uses SIP trunks to connect the Avaya Communication Server 1000E (formerly known as Nortel CS1000E) to Avaya Meeting Exchange Enterprise Edition.

For the sample configuration, Avaya Communication Server 1000E runs the SIP Proxy NRS hosted co-resident with the Signaling Server on a single CPPM card while the Avaya Meeting Exchange Application and Media Server run on two separate S8510 servers.

# 1. Introduction

These Application Notes present a sample configuration for a network that uses SIP trunks to connect the Avaya Communication Server 1000E (formerly known as Nortel CS1000E) to Avaya Meeting Exchange Enterprise Edition.

As shown in **Figure 1**, the Avaya 2050 IP Softphone (UNIStim), Avaya M3820 Digital Telephone, Avaya 1120E UNIStim IP Telephone and Avaya 1140E SIP Telephone are supported by Avaya Communication Server 1000E. A SIP trunk is used to connect the Avaya Communication Server 1000E to Avaya Meeting Exchange Enterprise over the LAN. Signaling messages are carried over the TCP-based SIP trunk while DTMF is transmitted within the RTP stream using RFC2833 compliant messages. An analogue phone is attached to a PSTN simulator which is connected with an E1 PRI trunk to the sample telephony network. This configuration enables PSTN users to participate in a conference with other enterprise users on the private network. The Telephones are configured in the 3xxx extension range, while the conference access number (DNIS) on the Avaya Meeting Exchange Enterprise is set to 44444.

For the sample configuration, Avaya Communication Server 1000E runs on a single CPPM card while the Avaya Meeting Exchange Enterprise Application and Media Server run on two separate Avaya S8510 servers.

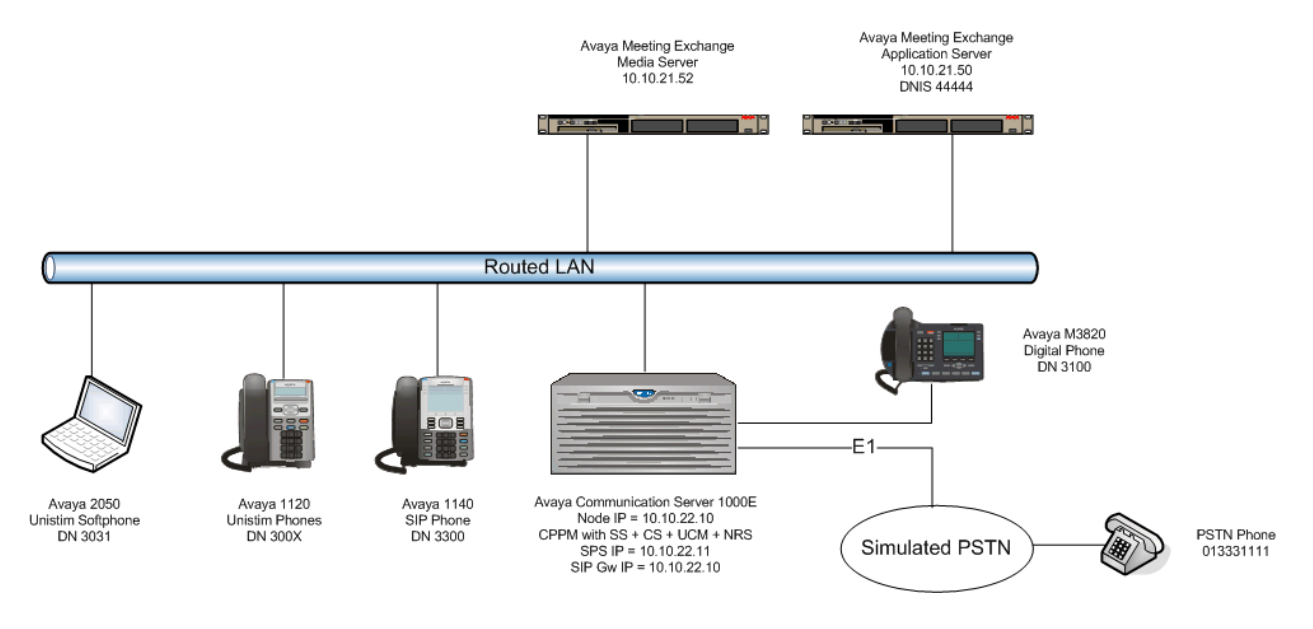

**Figure 1 – Sample Configuration** 

These Application Notes will focus on the configuration of the SIP trunk and call routing. Detailed administration of the endpoint telephones and E1 PRI trunk will not be described (see the appropriate documents listed in **Section 8**).

# 2. Equipment and Software Validated

The following equipment and software were used for the sample configuration provided:

| Equipment                  | Software Version                                |
|----------------------------|-------------------------------------------------|
| Avaya Communication Server | Release 600R, Version 4121                      |
| 1000E                      |                                                 |
| Avaya 1140 IP Phone        | SIP 02.02.21.00                                 |
| Avaya 1120E IP Phone       | UNIStim 0624C60                                 |
| Avaya IP SoftPhone2050     | UNIStim 3.04.0003                               |
| Avaya M3820 Digital Phone  | N/A                                             |
| Avaya S8510 Server         | Avaya Meeting Exchange Enterprise Edition       |
|                            | Application Server S6200                        |
|                            | R5.2 Build 5.2.1.0.4 (GA) and MX Patch Group    |
|                            | 5.2.1.2.1                                       |
| Avaya S8510 Server         | Avaya Meeting Exchange Enterprise Edition Media |
|                            | Server S6200                                    |
|                            | R5.2 Build 5.2.1.0.4 (GA) and MX Patch Group    |
|                            | 5.2.1.2.1                                       |

#### Table 1: Version Numbers of Equipment and Software

# 3. Configure Avaya Communication Server 1000E

The sample network uses a single CPPM card within the Avaya MG1000E gateway which runs all the software services necessary to route calls, administer the dial plan and provide signaling interfaces to external nodes (telephones and trunks). Avaya Communication Server 1000E uses the Signaling Server and Network Routing Service (NRS) to provide SIP, H.323 and UNIStim (Avaya proprietary) signaling interfaces to IP networks. The Call Server is another software component that resides on the CPPM card within the Avaya MG1000E gateway and controls the telephony features. Avaya provides a single web GUI which runs on the CPPM called Unified Communications Management (UCM) for the provisioning of the various telephony software components.

These Application Notes used the Coordinated Dial Plan (CDP) feature to route calls from the Avaya Communication Server 1000E, over a SIP trunk to Avaya Meeting Exchange. The CDP feature is assumed to be already enabled on Avaya Communication Server 1000, and therefore will not be described in detail.

All configurations in this section are administered using a web browser. These Application Notes assume that the basic configuration has already been administered. For further information on Avaya Communications Server 1000E, please consult reference [1]. The procedures below describe the details of configuring Avaya Communication Server 1000 with a SIP trunk to Avaya Meeting Exchange:

- Log in to the Unified Communications Management GUI
- Obtain node IP address
- Administer ISDN
- Administer D-Channel
- Administer virtual SIP routes and trunks
- Administer route list block and distant steering code
- Administer Node Media and SIP parameters
- Launch NRS Manager
- Administer service domain
- Administer SIP Signaling Gateway endpoints
- Administer routing entries
- Cut over and commit changes

### 3.1. Log in to the Unified Communications Management GUI

Open an instance of a web browser and connect to the UCM GUI at the following address: http://<node IP address>. Log in using an appropriate Username and Password.

|                                                                                                    |           |                 | N@RTEL |
|----------------------------------------------------------------------------------------------------|-----------|-----------------|--------|
|                                                                                                    |           |                 |        |
| Use this page to access the server by IP address. You will need to log in again when switching to another server,<br>even if it is in the same security domain.                                                                                                    | User ID:  | admin           | ]      |
| Important: Only accounts which have been previously created in the primary security server are allowed. Expired or<br>reset passwords that normally must be changed during login will fail authentication in this mode (use the link to manual<br>password change instead). Local OS-authenticated User IDs cannot be used. | Password: | •••••           | ]      |
|                                                                                                    |           | Log In          |        |
| Go to central login for Single Sign-On                                                                                                    |           | Change Password | 1      |

## 3.2. Obtain Node IP address

The Elements screen is displayed. Click on the Element Name of the CS1000 Element.

| NØRTEL                                                               | UNIFIED COMMUNIC                                                         | ATIONS MAN                                                | NAGEMENT                                            |                              | <u>Help</u>      | <u>Loqo</u> |
|----------------------------------------------------------------------|--------------------------------------------------------------------------|-----------------------------------------------------------|-----------------------------------------------------|------------------------------|------------------|-------------|
| — Network<br>Elements                                                | Host Name: 10.10.22.11 Softwar                                           | e Version: 02.10.0010.0                                   | 4(3393) User Name admin                             |                              |                  |             |
| — CS 1000 Services<br>IPSec                                          | Elements                                                                 |                                                           |                                                     |                              |                  |             |
| Patches<br>SNMP Profiles<br>Secure FTP Token                         | New elements are registered into th<br>management service. You can optio | e security framework, or<br>nally filter the list by ente | may be added as simple hyper<br>ring a search term. | links. Click an element name | to launch        | its         |
| Software Deployment<br>Subscriber Manager                            |                                                                          | Search Reset                                              |                                                     |                              |                  |             |
| — User Services     Administrative Users     External Authentication | Add Edit Delete                                                          |                                                           |                                                     |                              | <u> </u>         | <u>1</u> 0  |
| Password                                                             | Element Name                                                             | Element Type ▲<br>CS1000                                  | Release<br>6.0                                      | Address<br>10.10.21.10       | Descri<br>New    | ption 🔶     |
| - Security<br>Roles                                                  |                                                                          |                                                           |                                                     |                              | elemer           | nt.         |
| Policies<br>Certificates                                             | 2 <u>cs1k-</u><br>r022011.cs1k.avaya.com<br>(primary)                    | Linux Base                                                | 6.0                                                 | 10.10.22.11                  | Base C<br>elemer | os<br>nt.   |
| Active Sessions<br>— Tools                                           | 3 10.10.21.12                                                            | Media Gateway<br>Controller                               | 6.0                                                 | 10.10.21.12                  | New<br>elemer    | nt.         |
| Logs                                                                 | 4 NRSM on cs1k-r022011                                                   | Network Routing<br>Service                                | 6.0                                                 | 10.10.21.10                  | New<br>elemer    | nt.         |

The CS 1000 Element Manager System Overview page is displayed.

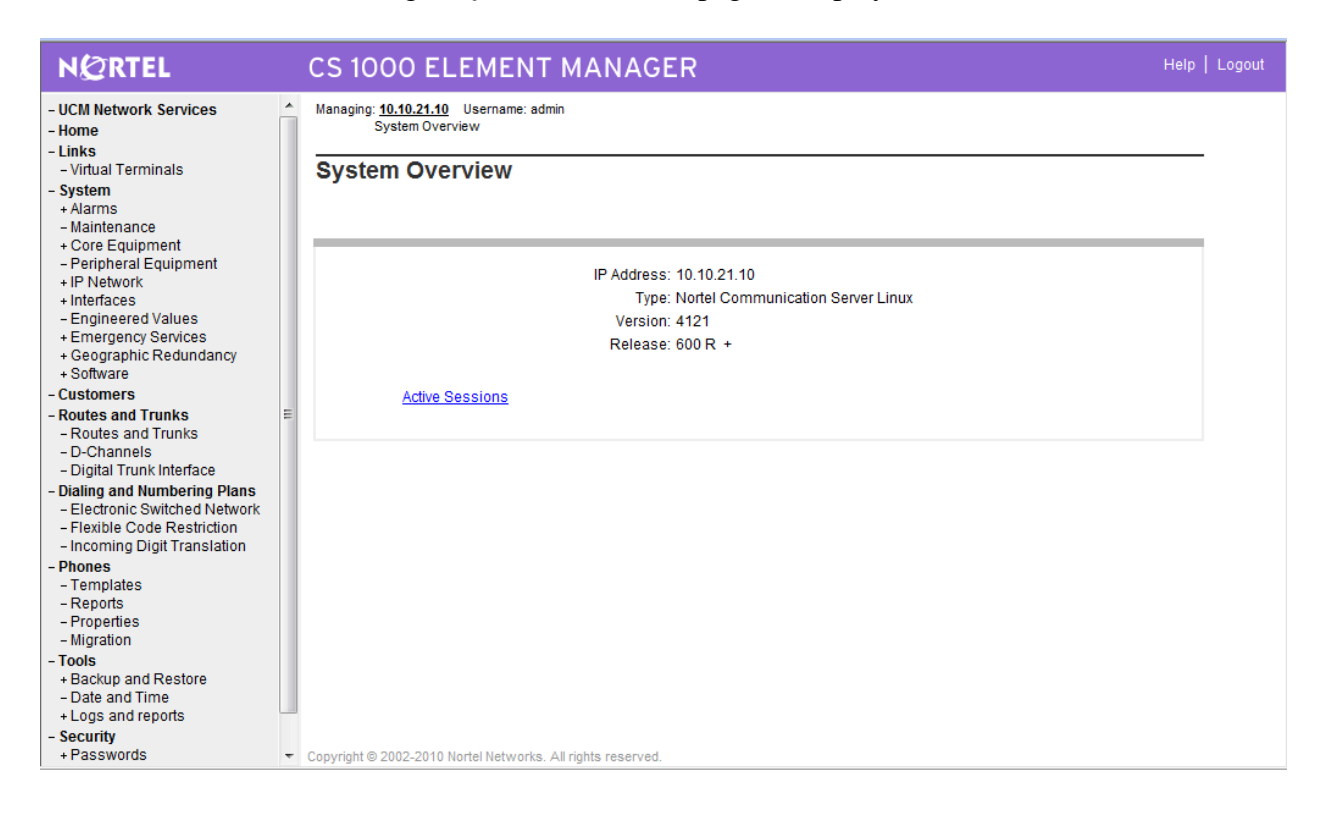

#### Select IP Network→ Nodes: Servers, Media Cards

| NØRTEL                                                                             |   | CS 1000 EL                                                                          | EMENT M                                                                        | ANAGER                                  |         |             | Help   Logout   |
|------------------------------------------------------------------------------------|---|-------------------------------------------------------------------------------------|--------------------------------------------------------------------------------|-----------------------------------------|---------|-------------|-----------------|
| - UCM Network Services     - Home     - Links     - Virtual Terminals     - System |   | Managing: 10.10.21.10<br>System » IP<br>IP Telephony N<br>Click the Node ID to view | Username: admin<br>Network » IP Telephon<br>Iodes<br>v or edit its properties. | ny Nodes                                |         |             |                 |
| + Alarms<br>- Maintenance                                                          | l | Add                                                                                 | Export Del                                                                     | lete                                    |         |             | Print   Refresh |
| + Core Equipment                                                                   | L | Node ID +                                                                           | Components                                                                     | Enabled Applications                    | ELAN IP | TLAN IP     | Status          |
| - IP Network<br>- <u>Nodes: Servers, Media Cards</u>                               | l | <u>1000</u>                                                                         | 1                                                                              | SIP Line, LTPS, Gateway ( SIPGw, H323Gw | -       | 10.10.22.10 | Synchronized    |
| <ul> <li>Maintenance and Reports</li> <li>Media Gateways</li> </ul>                | _ | Show: 🗸 Nodes                                                                       | Component Serv                                                                 | vers and Cards                          |         |             |                 |

#### Click on the Node ID of your CS1000 Element.

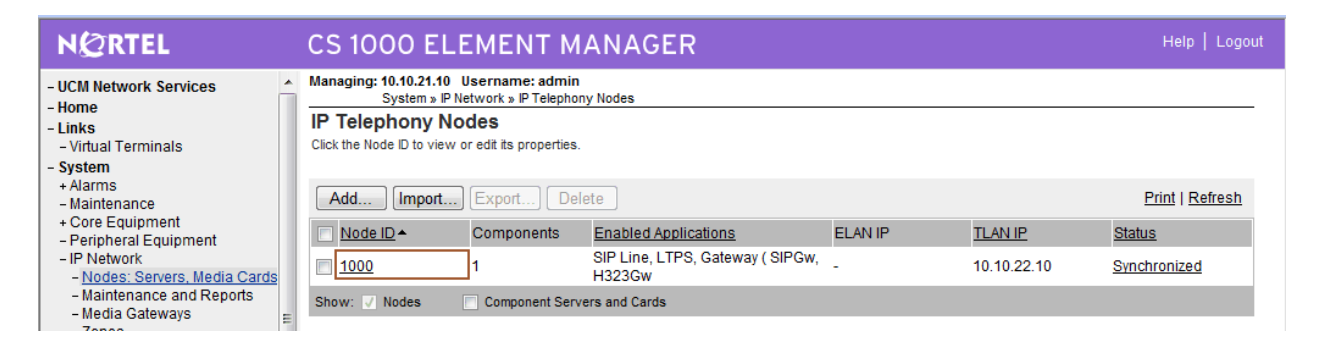

The **Node Details** screen is displayed with the IP address of the CS1000 node. The **Node IP Address** is a virtual address which corresponds to the IP address of the Call Server, Signaling Server, SIP Signaling Gateway and UCM interface. The SIP Signaling Gateway uses the **Node IP Address** as a source address when registering with the SIP Proxy Server (SPS).

| NØRTEL                                                                                                    | CS 1000 ELEME                                                                                          | NT MANA                                                      | GER                                                                                       |                                                                                                    |                                                   | Help   Logou                   |
|----------------------------------------------------------------------------------------------------|----------------------------------------------------------------------------------------------------|--------------------------------------------------------------|-------------------------------------------------------------------------------------------|----------------------------------------------------------------------------------------------------|---------------------------------------------------|--------------------------------|
| - UCM Network Services     - Home     - Links     - Virtual Terminals                                                                                                   | Managing: 10.10.21.10 Userna<br>System » IP Network :<br>Node Details (ID: 1000                        | me: admin<br>» <u>IP Telephony Nodes</u><br>) - SIP Line, LT | PS, Gateway ( SIPGw,                                                                      | H323Gw)                                                                                                  |                                                   |                                |
| System     Alarms     Maintenance     Core Equipment     Peripheral Equipment     IP Network     Nodes: Servers. Media Cards     Maintenance and Reports                | Node ID:<br>Call Server IP Address:<br>Telephony LAN (TLAN)<br>Node IP Address:                        | 1000 · · · · · · · · · · · · · · · · · ·                     | (0-9999)<br>Embed<br>Gatew                                                                | Ided LAN (ELAN)<br>vay IP address: 10.10.                                                                | 21.1 *                                            | E                              |
| - Media Gateways     - Zones     - Host and Route Tables     - Network Address Translation     - QoS Thresholds     - Personal Directories     - Unicode Name Directory | Subnet Mask:<br>IP Telephor<br><u>Voice Gateway (VG'</u><br><u>Quality of Service (Q</u><br><u>LAN</u> | 255.255.255.0<br>ny Node Properties<br>M) and Codecs<br>IOS) | • <u>SIP L</u><br>• <u>Term</u><br>• <u>Gate</u>                                          | Subnet Mask: 255.25<br>Applications (click to ed<br>ine<br>inal Proxy Server (TPS<br>way (SIPGw & H323Gv | i5.255.0 *<br>it configuration)<br>)<br><u>v)</u> |                                |
| + Interfaces<br>- Engineered Values<br>+ Emergency Services<br>+ Geographic Redundancy<br>+ Software                                                                    | * Required Value. Associated Signaling                                                                 | Servers & Car                                                | ds                                                                                        |                                                                                                    | Sa                                                | Rint   Defrech                 |
| - Routes and Trunks                                                                                                    | Select to add  Add                                                                                     |                                                              |                                                                                           | CL 43.10                                                                                                 | 71 411 10                                         | Finit   Kenesh                 |
| - Routes and Trunks     - D-Channels     - Digital Trunk Interface     - Dialing and Numbering Plans     - Electronic Switched Network                                  | Hostname ▲     cs1k-r022011     Note: Only server(s) that are not available in the servers list .      | IYpe<br>Signaling Server<br>part of any other IP te          | Deployed Applications<br>SIP Line, LTPS, Gateway, PD<br>lephony node and deployed applica | LLAN IP<br>10.10.21.10<br>tion(s) that match the servi                                                   | ILAN IP<br>10.10.22.11<br>ce(s) selected for th   | Role<br>Leader<br>lis node are |

## 3.3. Administer ISDN

Select **Customers** in the left pane. The **Customers** screen is displayed. Click the link associated with the appropriate customer, in this case **00**. The system can support more than one customer with different network settings and options.

| NØRTEL                                                                               | CS 1000 ELEMENT                                           |
|--------------------------------------------------------------------------------------|-----------------------------------------------------------|
| - UCM Network Services<br>- Home<br>- Links                                          | Managing: <u>10.10.21.10</u> Username: admin<br>Customers |
| - Virtual Terminals<br>- System                                                      | Customers                                                 |
| + Alarms<br>- Maintenance<br>+ Core Equipment<br>- Peripheral Equipment              | Add Delete                                                |
| + IP Network<br>+ Interfaces<br>- Engineered Values                                  | <u>Customer Number</u> ▲<br>1                             |
| + Emergency Services<br>+ Geographic Redundancy<br>+ Software                        | 2 0 01                                                    |
| - <u>Customers</u>                                                                   |                                                           |
| <ul> <li>Routes and Trunks</li> <li>Routes and Trunks</li> <li>D-Channels</li> </ul> | E                                                         |

The Customer 00 screen is displayed next. Select Feature Packages.

| NØRTEL                                                                                                    |   | CS 1000 ELEMENT                                                                                                    |
|----------------------------------------------------------------------------------------------------|---|----------------------------------------------------------------------------------------------------|
| - UCM Network Services<br>- Home                                                                                                    | Â | Managing: 10.10.21.10 Username: admin<br><u>Customers</u> » Customer 00 » Edit                                                                          |
| - Links<br>- Virtual Terminals<br>- System                                                                                                    |   | Edit                                                                                                    |
| + Alarms<br>- Maintenance<br>+ Core Equipment<br>- Peripheral Equipment<br>+ IP Network<br>+ Interfaces<br>- Engineered Values<br>+ Emergency Services<br>+ Geographic Redundancy<br>+ Software |   | Basic Configuration<br>Application Module Link<br>Call Detail Recording<br>Call Party Name Display<br>Call Redirection<br>Centralized Attendant Service |
| - Customers                                                                                                    |   | Controlled Class of Service                                                                                                    |
| - Routes and Trunks                                                                                                    | Ξ | Feature Options                                                                                                    |
| - Routes and Trunks                                                                                                    |   | Feature Packages                                                                                                    |
| - Digital Trunk Interface                                                                                                    |   | Flexible Feature Codes                                                                                                    |
| - Dialing and Numbering Plans                                                                                                    |   | Intercept Treatments                                                                                                    |

The screen is updated with a listing of feature packages populated below **Feature Packages** (not all features shown below). Select **Integrated Services Digital Network** to edit its parameters.

| NØRTEL                                                         | CS 1000 ELEMENT MANAGER                |              |
|----------------------------------------------------------------|----------------------------------------|--------------|
| - Home<br>- Links                                              | + Command Status Link                  | Package: 77  |
| - Virtual Terminals                                            | + Pretranslation                       | Package: 92  |
| + Alarms                                                       | + Dialed Number Identification System  | Package: 98  |
| - Maintenance<br>+ Core Equipment                              | + Malicious Call Trace                 | Package: 107 |
| - Peripheral Equipment                                         | + Incoming Digit Conversion            | Package: 113 |
| + IP Network<br>+ Interfaces                                   | + Directed Call Pickup                 | Package: 115 |
| - Engineered Values                                            | + Enhanced Music                       | Package: 119 |
| + Geographic Redundancy                                        | + Station Camp-On                      | Package: 121 |
| + Software                                                     | + Flexible Tones and Cadences          | Package: 125 |
| - Routes and Trunks                                            | + Multifrequency Compelled Signaling   | Package: 128 |
| <ul> <li>Routes and Trunks</li> <li>D-Channels</li> </ul>      | + International Supplementary Features | Package: 131 |
| - Digital Trunk Interface                                      | + Enhanced Night Service               | Package: 133 |
| - Dialing and Numbering Plans<br>- Electronic Switched Network | + Integrated Services Digital Network  | Package: 145 |
| - Flexible Code Restriction                                    | + Network Attendant Service            | Package: 159 |

The screen is updated with parameters populated below **Integrated Services Digital Network**. Check the **Integrated Services Digital Network** (**ISDN**) checkbox, and retain the default values for all remaining fields. Scroll down to the bottom of the screen, and click **Save** (not shown).

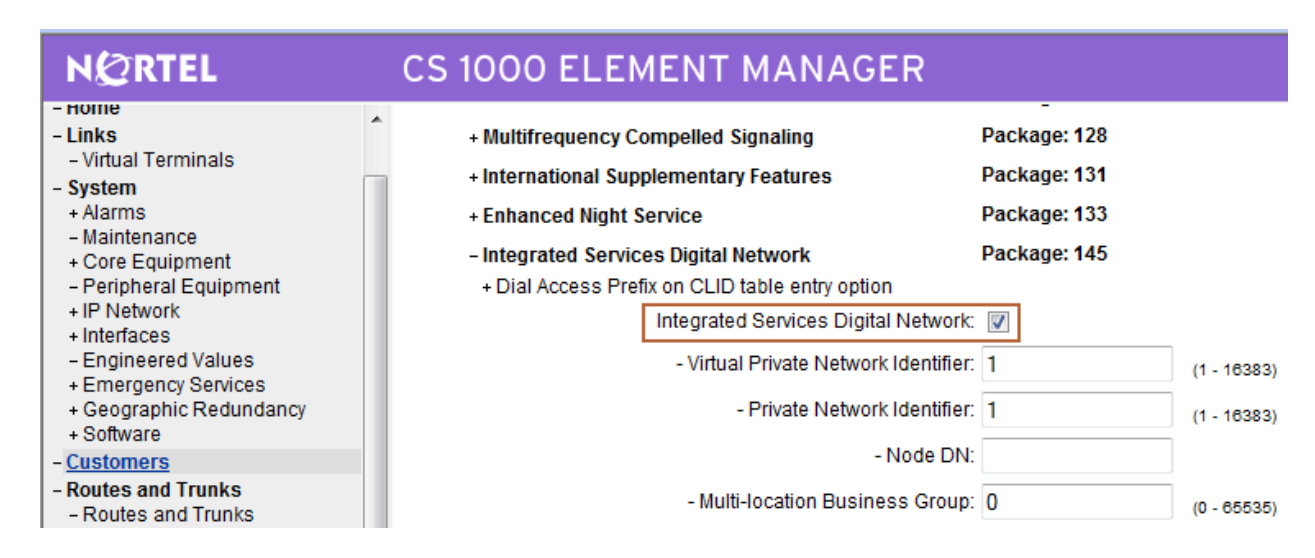

#### 3.4. Administer a Virtual D-Channel

Select **Routes and Trunks**  $\rightarrow$  **D-Channels** from the left pane to display the **D-Channels** screen. In the **Choose a D-Channel Number** field, select an available D-channel from the drop-down list. Click **to Add**.

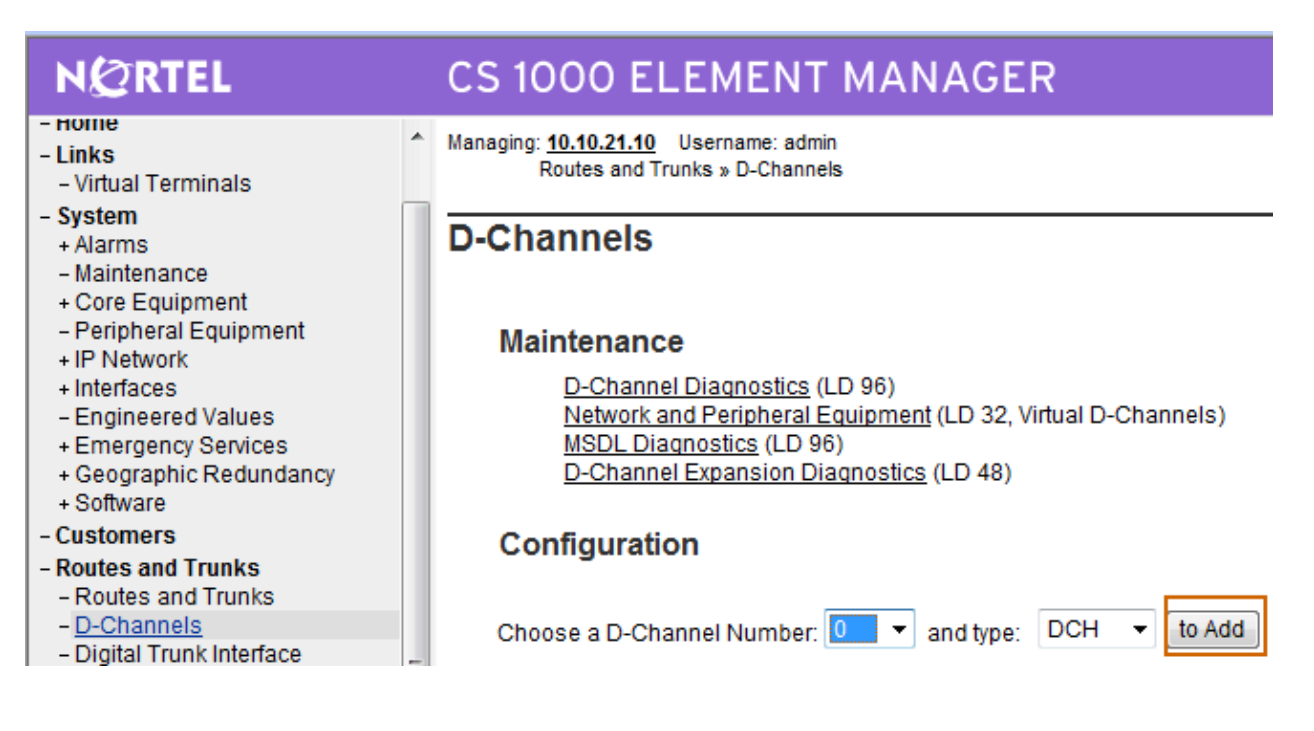

The **D-Channels 20 Property Configuration** screen is displayed next. Enter the following values for the specified fields, and retain the default values for the remaining fields.

D channel Card Type (CTYP): Designator (DES): Interface type for D-channel (IFC): D-Channel is over IP (DCIP) A descriptive name Meridian Meridian1 (SL1)

Click **Submit** (not shown).

| N@RTEL                                                                                                    | S 1000 ELEME                                                           | ENT MANAGER                                                                                                    | Help |
|----------------------------------------------------------------------------------------------------|------------------------------------------------------------------------|----------------------------------------------------------------------------------------------------|------|
| - Home<br>- Links<br>- Virtual Terminals                                                                              | anaging: <u>10.10.21.10</u> Username<br>Routes and Trunks » <u>D-C</u> | ame: admin<br><u>O-Channels</u> » D-Channels 20 Property Configuration                                                         |      |
| - System<br>+ Alarms<br>- Maintenance<br>+ Core Equipment                                                             | -Channels 20 Pro                                                       | roperty Configuration                                                                                                    |      |
| - Peripheral Equipment<br>+ IP Network                                                                                | - Basic Configuratio                                                   | ation<br>Dut Description Input Value                                                                                           |      |
| - Engineered Values     + Emergency Services     + Geographic Redundancy                                              | Action Dev                                                             | Device And Number (ADAN) (TYPE) DCH                                                                                            |      |
| + Software<br>- Customers                                                                                             |                                                                        | Designator (DES) VrtkNode1000                                                                                                  |      |
| - Routes and Trunks     - Routes and Trunks     - <u>D-Channels</u>                                                   | PRI loop numbe                                                         | Recovery to Primary (RCVP)                                                                                                    |      |
| <ul> <li>Digital Trunk Interface</li> <li>Dialing and Numbering Plans</li> <li>Electronic Switched Network</li> </ul> | In                                                                     | User (USR) Integrated Services Signaling Link Dedicated (ISLD) - * Interface type for D-channel (IFC) Meridian Meridian1 (SL1) |      |
| <ul> <li>Flexible Code Restriction</li> <li>Incoming Digit Translation</li> <li>Phones</li> </ul>                     | L                                                                      | Country (CNTY) ETS 300 = 102 basic protocol (ETSI)                                                                             |      |
| - Templates<br>- Reports<br>- Properties                                                                              | 5-0.                                                                   | Primary Rate Interface (PRI) more PRI                                                                                          |      |
| - Migration<br>- Tools<br>+ Backup and Restore                                                                        |                                                                        | Secondary PRI2 loops (PRI2) Meridian 1 node type (SIDE) Slave to the controller (USR)                                          |      |
| - Date and Time<br>+ Logs and reports                                                                                 | Release ID of<br>Centra                                                | of the switch at the far end (RLS) 25 •<br>tral Office switch type (CO_TYPE) 100% compatible with Bellcore standard (STD) •    |      |
| + Passwords<br>+ Policies                                                                                             | Integrated Services                                                    | Range: 1 - 4000 Range: 1 - 4000                                                                                                |      |

## 3.5. Administer Virtual SIP Routes and Trunks

Select Routes and Trunks  $\rightarrow$  Routes and Trunks from the left pane to display the Routes and Trunks screen. Next to the applicable Customer row, click Add route.

| 🗿 Element Manager - Microsoft In                                                                                | iternet Explorer                                       |                                   |                               |                                   |                  |
|----------------------------------------------------------------------------------------------------|--------------------------------------------------------|-----------------------------------|-------------------------------|-----------------------------------|------------------|
| File Edit View Favorites Tools                                                                                  | Help                                                   |                                   |                               |                                   | 🥂                |
| 🚱 Back 🝷 🐑 🔺 🛃 🦿                                                                                                | 🏠 🔎 Search   👷 Favor                                   | tes 🚱 🔗 🍓                         | 🗉 - 📙 🏭 🦓                     |                                   |                  |
| Address 🕘 https://10.80.50.10/emWeb_                                                                            | _6_0/SECURE_OBJECT_ID/com.                             | nortel.ems.CS1000/3bd10e92-       | add1-11de-b11c-e7e4663cdf40/E | lementManagerLaunchServlet.secure | 🔽 🄁 Go 🛛 Links 🎽 |
| NØRTEL                                                                                                    | CS 1000                                                | ELEMENT MA                        | NAGER                         |                                   | Help   Logout    |
| - UCM Network Services<br>- Home<br>- Links                                                                     | Managing: <u>10.80.51.10</u> User<br>Routes and Trunks | name:admin<br>• Routes and Trunks |                               |                                   |                  |
| - Virtual Terminals<br>- <b>System</b><br>+ Alarms                                                              | Routes and Tru                                         | nks                               |                               |                                   |                  |
| - Maintenance<br>+ Core Equipment<br>- Peripheral Equipment                                                     | + Customer: 0                                          | Total routes: 4                   | Total trunks: 54              | Add route                         |                  |
| In Network     Interfaces     Engineered Values     Emergency Services     Geographic Redundancy     + Software |                                                        |                                   |                               |                                   |                  |
| - Customers<br>- Routes and Trunks<br>- Routes and Trunks                                                       |                                                        |                                   |                               |                                   |                  |
| - D-Channels<br>- Digital Trunk Interface<br>- Dialing and Numbering Plans<br>Electropic Quitched Mahuruk       |                                                        |                                   |                               |                                   |                  |
| - Election Switched Network     - Flexible Code Restriction     - Incoming Digit Translation     - Phones       |                                                        |                                   |                               |                                   |                  |
| - Templates<br>- Reports<br>- Properties<br>- Migration                                                         |                                                        |                                   |                               |                                   |                  |
| - Tools<br>+ Backup and Restore<br>- Date and Time<br>+ Logs and reports                                        |                                                        |                                   |                               |                                   |                  |
| - Security<br>+ Policies<br>+ Login Options                                                                     |                                                        |                                   |                               |                                   |                  |
| A Dope                                                                                                    | Copyright © 2002-2009 Nortel                           | Networks. All rights reserved.    |                               |                                   | A 🔿 Toternet     |
| Cone Cone                                                                                                    |                                                        |                                   |                               |                                   | 😑 🐨 Internet     |

The **Customer 0**, **New Route Configuration** screen is displayed next. Scroll down until the **Basic Configuration** section is displayed and enter the following values for the specified fields, and retain the default values for the remaining fields.

Route Number (ROUT): Designator field for trunk (DES): Trunk Type (TKTP): Incoming and Outgoing trunk (ICOG): Access Code for the trunk route (ACOD): Select an available route number. A descriptive text. **TIE trunk data block (TIE) Incoming and Outgoing (IAO)** An available access code.

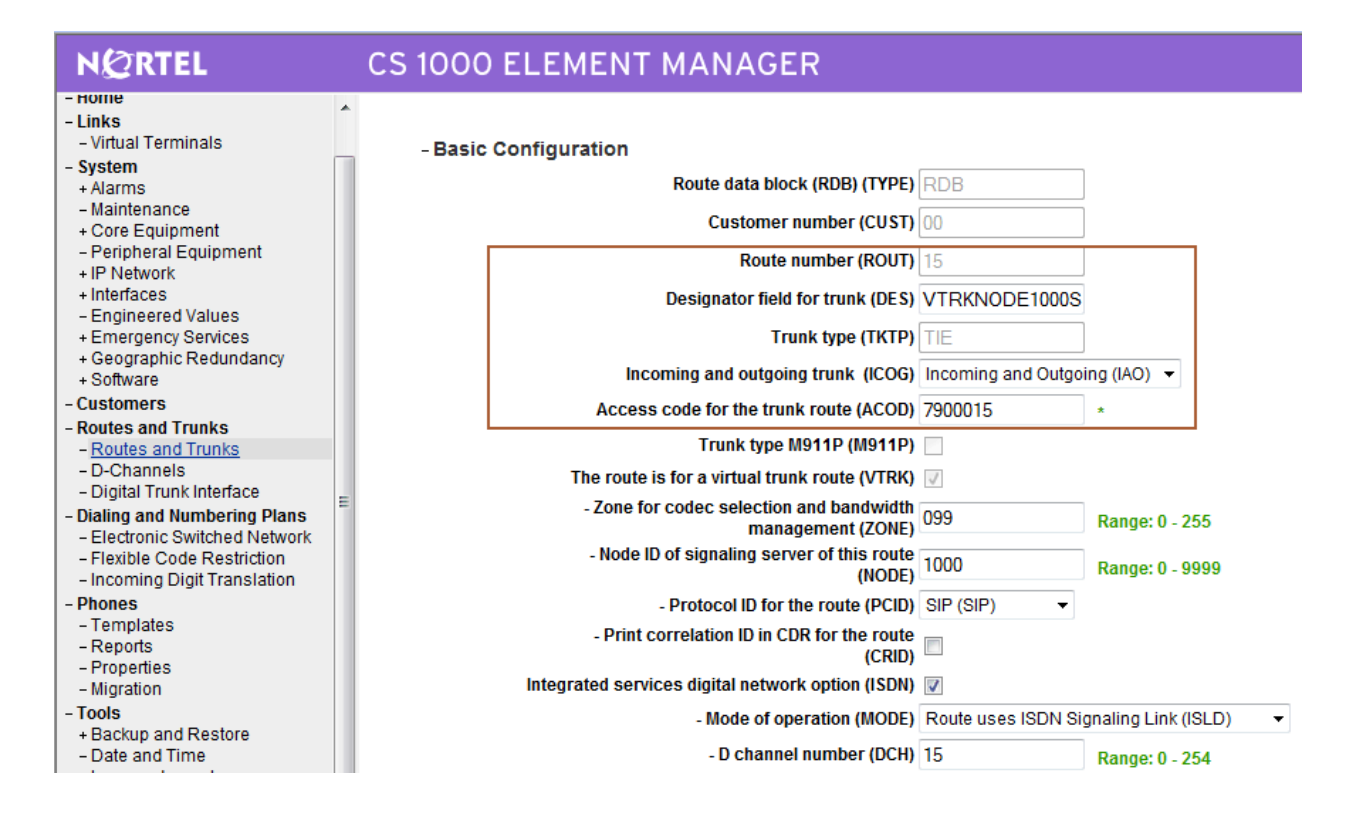

Scroll down the screen, and check the field **The route is for a virtual trunk route (VTRK)**, to enable four additional fields to appear. For the **Zone for codec selection and bandwidth management (ZONE)** field, enter the default zone number (in this case 0). For the **Node ID of signaling server of this route (NODE)** field, enter the node number from **Section 3.3**. Select **SIP (SIP)** from the drop-down list for the **Protocol ID for the route (PCID)** field.

| NØRTEL                                                         |   | CS 1000 ELEMENT MANAGER                                      |                   |                          | Help   Logo |
|----------------------------------------------------------------|---|--------------------------------------------------------------|-------------------|--------------------------|-------------|
| - Home<br>- Links                                              | * | Access code for the trunk route (ACOD                        | 7900015           | *                        |             |
| - Virtual Terminals                                            |   | Trunk type M911P (M911P                                      |                   |                          |             |
| - System                                                       |   | The route is for a virtual trunk route (VTRK                 | $\checkmark$      |                          |             |
| - Maintenance<br>+ Core Equipment                              |   | - Zone for codec selection and bandwidtl<br>management (ZONE | 0                 | Range: 0 - 255           |             |
| <ul> <li>Peripheral Equipment</li> <li>+ IP Network</li> </ul> |   | - Node ID of signaling server of this route<br>(NODE         | 1000              | Range: 0 - 9999          |             |
| + Interfaces<br>– Engineered Values                            |   | - Protocol ID for the route (PCID                            | SIP (SIP)         |                          |             |
| + Emergency Services<br>+ Geographic Redundancy                |   | - Print correlation ID in CDR for the route<br>(CRID         |                   |                          |             |
| + Software                                                     |   | Integrated services digital network option (ISDN             |                   |                          |             |
| - Customers<br>- Routes and Trunks                             |   | - Mode of operation (MODE                                    | Route uses ISDN S | ignaling Link (ISLD) 🛛 🔻 |             |
| - Routes and Trunks                                            |   | - D channel number (DCH                                      | 15                | Range: 0 - 254           |             |
| – Digital Trunk Interface                                      | _ | - Interface type for route (IFC                              | Meridian M1 (SL1) | •                        |             |
| - Dialing and Numbering Plans<br>- Electronic Switched Network | = | - Private network identifier (PN                             | 00001             | Range: 0 - 32700         |             |
| - Flexible Code Restriction                                    |   | <ul> <li>Network calling name allowed (NCNA</li> </ul>       |                   |                          |             |
| - Incoming Digit Translation<br>- Phones                       |   | - Network call redirection (NCRD                             |                   |                          |             |

Scroll down the screen, check the **Integrated Services Digital Network option (ISDN)** checkbox to enable additional fields to appear. Enter the following values for the specified fields, and retain the default values for the remaining fields. Scroll down to the bottom of the screen, and click **Submit** (not shown).

#### Mode of operation (MODE): D channel number (DCH): Network calling name allowed (NCNA): Network call redirection (NCRD):

#### **Route uses ISDN Signaling Link (ISLD)** D-Channel number from **Section 3.4** Check the field. Check the field.

| - Peripheral Equipment<br>+ IP Network                   | (CRID)<br>Integrated services digital network option (ISDN) |                    |                     |   |
|----------------------------------------------------------|-------------------------------------------------------------|--------------------|---------------------|---|
| + Interfaces<br>- Engineered Values                      | - Mode of operation (MODE)                                  | Route uses ISDN Si | gnaling Link (ISLD) | • |
| + Emergency Services                                     | - D channel number (DCH)                                    | 15                 | Range: 0 - 254      |   |
| + Software                                               | - Interface type for route (IFC)                            | Meridian M1 (SL1)  |                     | • |
| <ul> <li>Customers</li> <li>Routes and Trunks</li> </ul> | - Private network identifier (PNI)                          | 00001              | Range: 0 - 32700    |   |
| - Routes and Trunks                                      | - Network calling name allowed (NCNA)                       | <b>V</b>           |                     |   |
| - D-Channels<br>- Dioital Trunk Interface                | - Network call redirection (NCRD)                           | $\checkmark$       |                     |   |

The **Routes and Trunks** screen is displayed again, and updated with the newly added route. Click the **Add trunk** button next to the newly added route.

| NØRTEL                                                      | CS 1000 ELEM                                                 | CS 1000 ELEMENT MANAGER                                                              |                                  |                |  |  |  |
|-------------------------------------------------------------|--------------------------------------------------------------|--------------------------------------------------------------------------------------|----------------------------------|----------------|--|--|--|
| - Home<br>- Links<br>- Virtual Terminals                    | Managing: <u>10.10.21.10</u> Userna<br>Routes and Trunks » R | anaging: <u>10.10.21.10</u> Username: admin<br>Routes and Trunks » Routes and Trunks |                                  |                |  |  |  |
| - System<br>+ Alarms<br>- Maintenance<br>+ Core Equipment   | Routes and Trun                                              | ks                                                                                   |                                  |                |  |  |  |
| + IP Network                                                | - Customer: 0                                                | Total routes: 4                                                                      | Total trunks: 126                | Add route      |  |  |  |
| + Interfaces<br>- Engineered Values<br>+ Emergency Services | + Route: 15                                                  | Type: TIE                                                                            | Description:<br>VTRKNODE1000SIP  | Edit Add trunk |  |  |  |
| + Geographic Redundancy<br>+ Software                       | + Route: 16                                                  | Type: TIE                                                                            | Description:<br>VTRKNODE1000H323 | Edit Add trunk |  |  |  |
| - Customers<br>- Routes and Trunks                          | + Route: 17                                                  | Type: TIE                                                                            | Description:<br>VTRKNODE1001SIPL | Edit Add trunk |  |  |  |
| - <u>Routes and Trunks</u><br>- D-Channels                  | + Route: 42                                                  | Type: TIE                                                                            | Description: EURO_ETSI           | Edit Add trunk |  |  |  |
| - Digital Trunk Interface<br>- Dialing and Numbering Plans  | E - Customer: 1                                              | Total routes: 0                                                                      | Total trunks: 0                  | Add route      |  |  |  |

The **Customer 0, Route 15, Trunk 1 Property Configuration** screen is displayed. Enter the following values for the specified fields, and retain the default values for the remaining fields. Scroll down to the bottom of the screen, and click **Save**. The **Multiple trunk input number** (**MTINPUT**) field may be used to add multiple trunks in a single operation, or repeat the operation for each trunk. In the sample configuration, four trunks were created.

Trunk data block (TYPE): Terminal Number (TN): Designator field for trunk (DES): Extended Trunk (XTRK): Route number, Member number (RTMB): Card Density: Start arrangement Incoming (STRI): Start arrangement Outgoing (STRO): Trunk Group Access Restriction (TGAR): Channel ID for this trunk (CHID): IP Trunk (IPTI) An available terminal number A descriptive text Virtual trunk (VTRK) Current route number and starting member 8D Wink or Fast Flash (WNK) Wink or Fast Flash (WNK)

Desired trunk group access restriction level An available starting channel ID

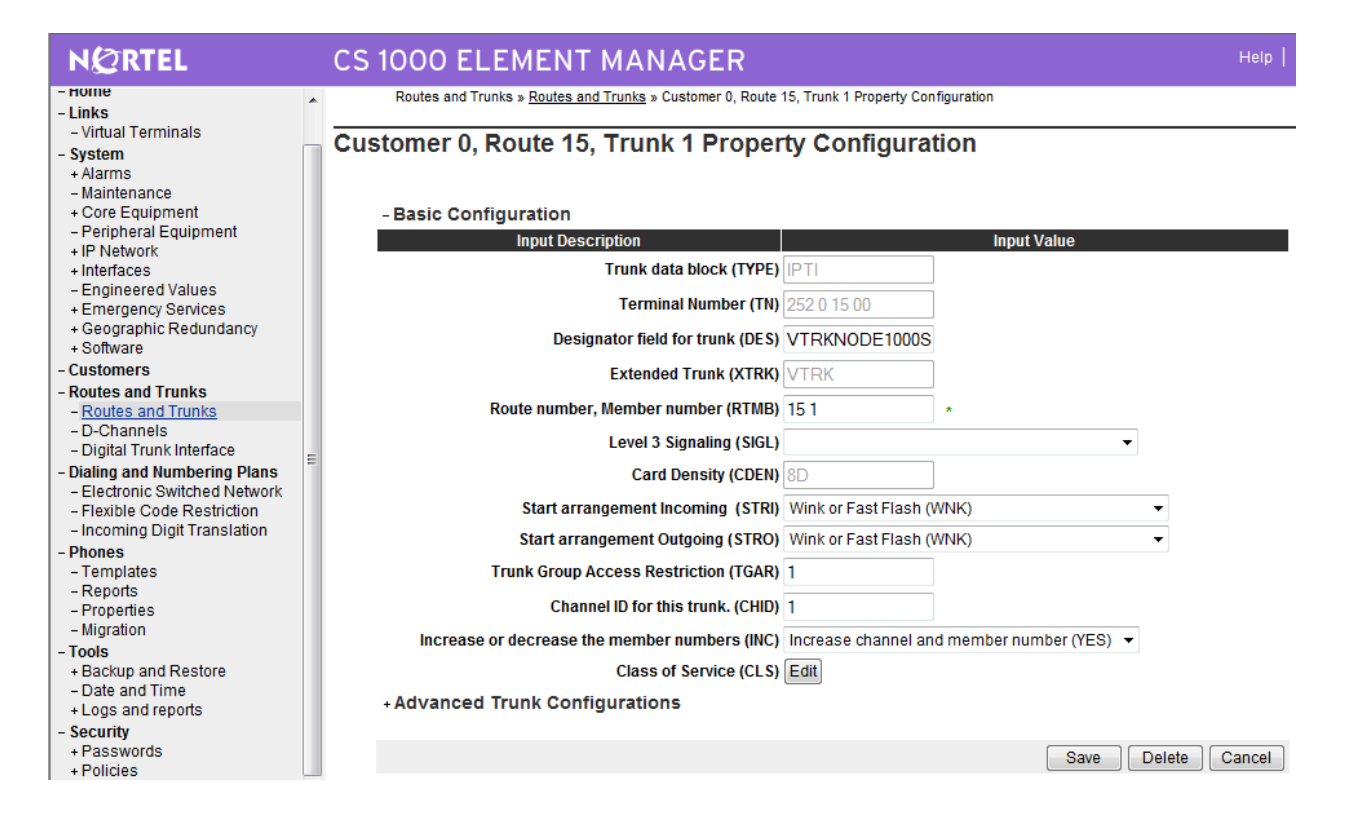

## 3.6. Administer Route List Block and Distant Steering Code

Select **Dialing and Numbering Plans**  $\rightarrow$  **Electronic Switched Network** from the left pane to display the **Electronic Switched Network (ESN)** screen. Select **Route List Block (RLB)**.

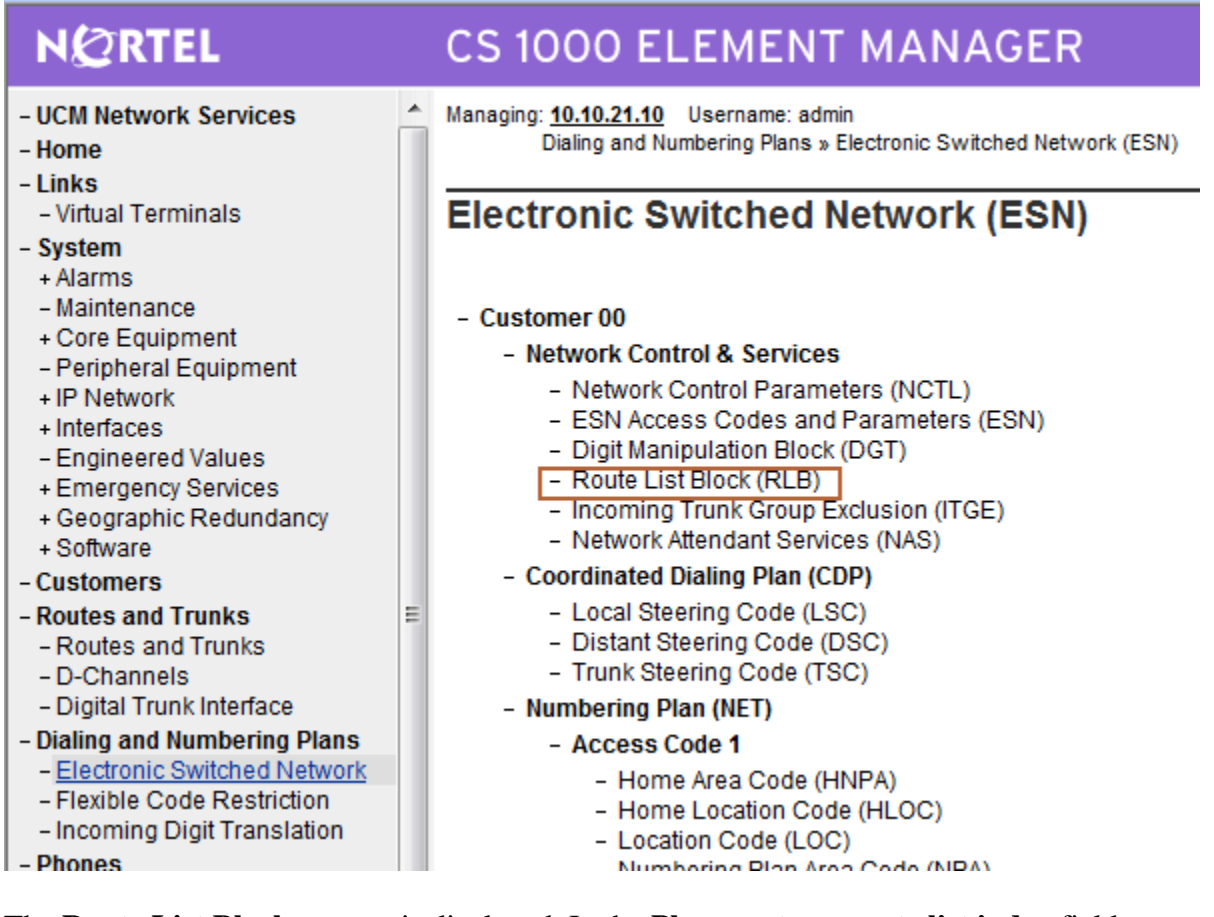

The **Route List Blocks** screen is displayed. In the **Please enter a route list index** field, enter an available route list block number (in this case **15**). Click to **Add**.

| - UCM Network Services<br>- Home                                      | Managing: <u>10.10.21.10</u> Username: admin<br>Dialing and Numbering Plans » <u>Electronic Switched Network (</u> |
|-----------------------------------------------------------------------|----------------------------------------------------------------------------------------------------|
| - Links<br>- Virtual Terminals<br>- System                            | Route List Blocks                                                                                                  |
| + Alarms<br>- Maintenance<br>+ Core Equipment<br>Peripheral Equipment | Please enter a route list index 15 (0-999) to Add                                                                  |

The **Route List Block** screen is displayed with a listing of parameters. For the **Route Number** (**ROUT**) field, select the route number from **Section 3.6**. Retain the default values for the remaining fields, and scroll down to the bottom of the screen and click **Submit** (not shown).

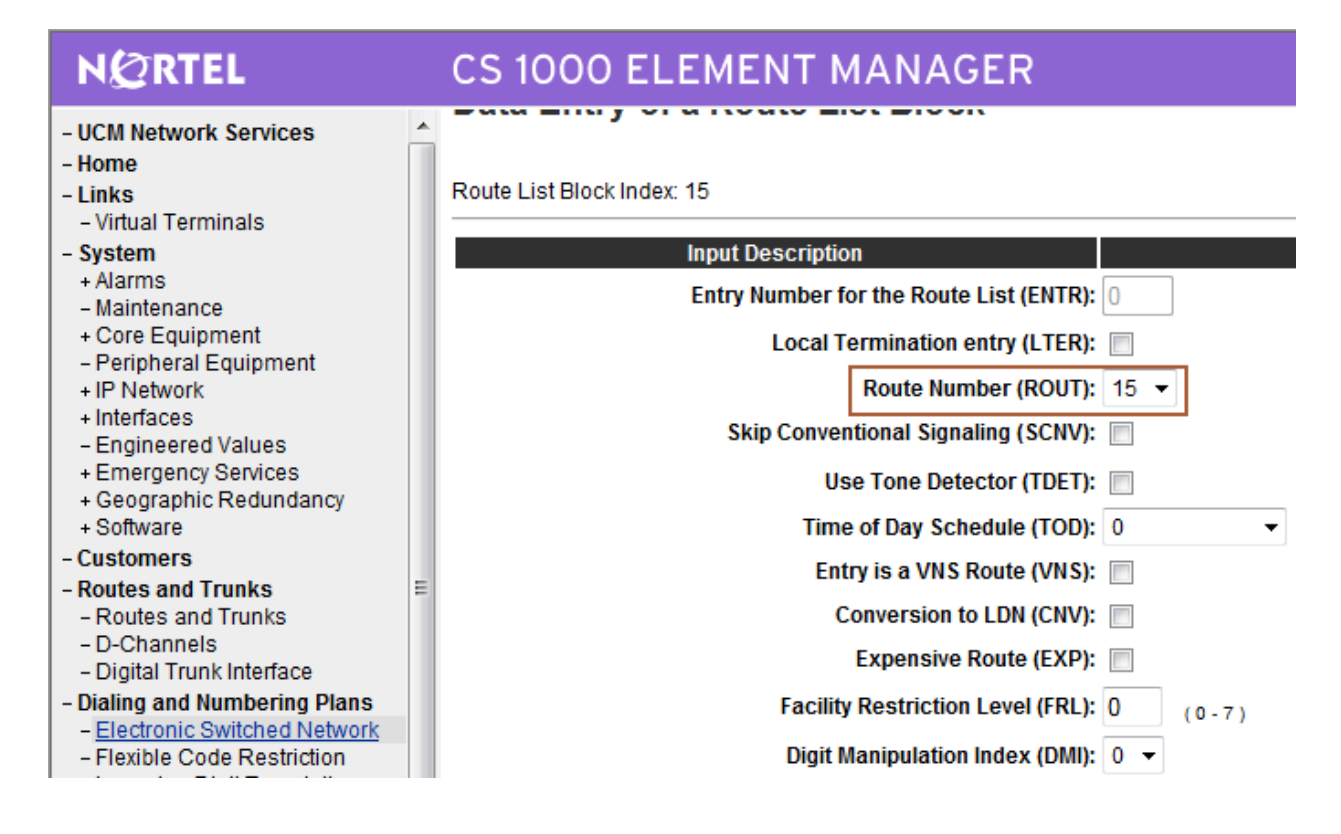

Select **Dialing and Numbering Plans**  $\rightarrow$  **Electronic Switched Network** again from the left pane to display the **Electronic Switched Network (ESN)** screen. Select **Distant Steering Code** (**DSC**) to add an entry to route 44444 calls to Avaya Meeting Exchange Application Server.

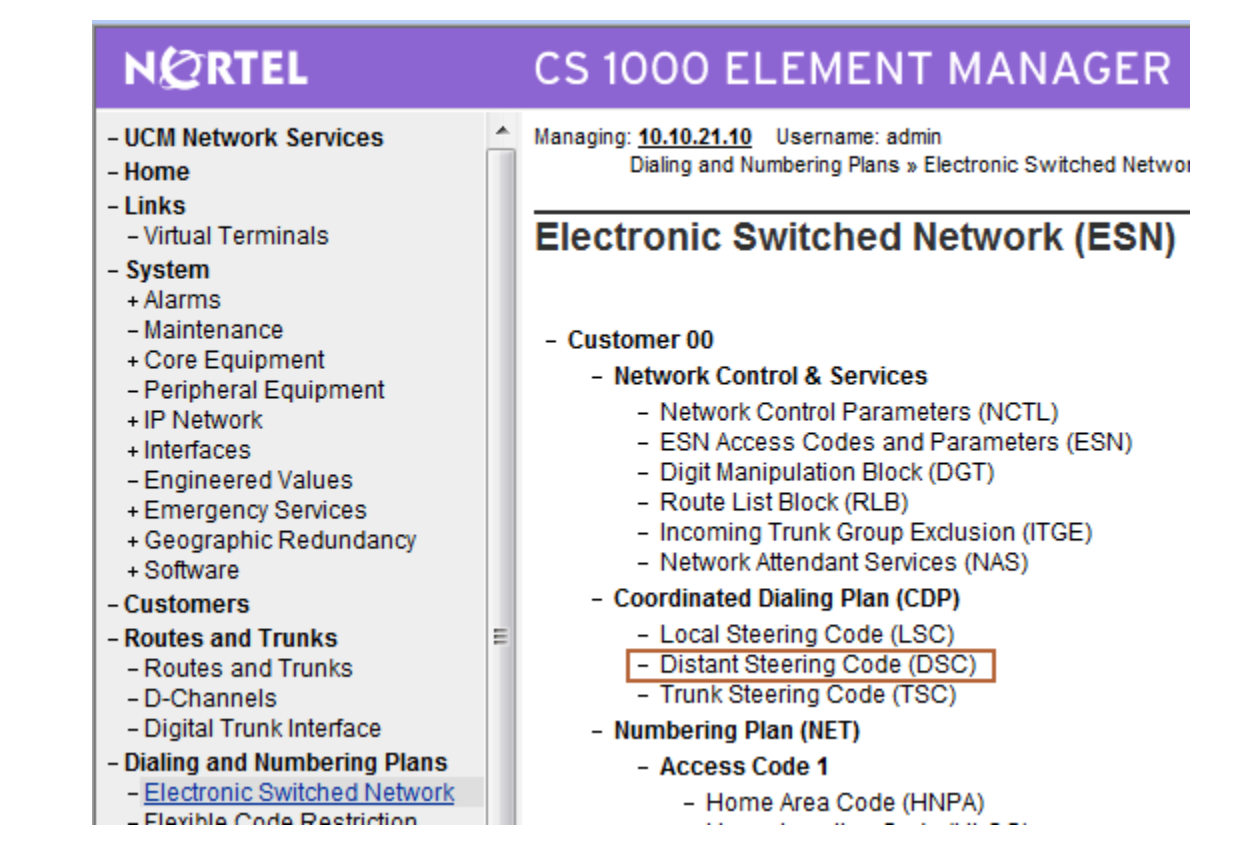

The **Distant Steering Code List** screen is displayed next (not shown). In the **Please enter a distant steering code** field, enter the dialed prefix digits to match on (in this case 444) as the conference access number is 44444. Click to **Add**.

#### 3.7. Administer Node SIP and Media Parameters

Select IP Network  $\rightarrow$  Nodes: Servers, Media Cards  $\rightarrow$  Configuration from the left pane, and in the IP Telephony Nodes screen displayed (not shown), select the node ID of this CS1000 system (see Section 3.2). The Node Details screen is displayed. Click on Voice Gateway (VGW) and Codecs.

| NØRTEL                                                           | CS 1000 ELEMENT MANAGER                                                                                                    | Help   Logout |
|------------------------------------------------------------------|----------------------------------------------------------------------------------------------------|---------------|
| - UCM Network Services                                           | Managing: 10.10.21.10 Username: admin                                                                                                    |               |
| - Home                                                           | System » IP Network » IP Telephony Nodes                                                                                                    |               |
| - Links                                                          | Node Details (ID: 1000 - SIP Line, LTPS, Gateway (SIPGw, H323Gw)                                                                                                    |               |
| - Virtual Terminals                                              |                                                                                                    |               |
| - System                                                         |                                                                                                    |               |
| + Alarms                                                         | Node ID: 1000 * (0.9999)                                                                                                    | <u>^</u>      |
| - Maintenance                                                    |                                                                                                    |               |
| + Core Equipment                                                 | Call Server IP Address: 10.10.21.10 *                                                                                                    |               |
| - Peripheral Equipment<br>- IP Network                           | Telephony LAN (TLAN) Embedded LAN (ELAN)                                                                                                    |               |
| - Nodes: Servers, Media Cards                                    | Node IP Address: 10.10.22.10 * Gateway IP address: 10.10.21.1 *                                                                                                    | =             |
| - Media Gateways<br>- Zones                                      | Subnet Mask: 255.255.255.0 * Subnet Mask: 255.255.255.0 *                                                                                                    |               |
| <ul> <li>Host and Route Tables</li> </ul>                        | IP Telephony Node Properties Applications (click to edit configuration)                                                                                                    |               |
| <ul> <li>Network Address Translation</li> </ul>                  | Voice Gateway (VGW) and Codecs     SIP Line                                                                                                    |               |
| - QoS Thresholds                                                 | Quality of Service (QoS)     Terminal Proxy Server (TPS)                                                                                                    |               |
| - Personal Directories                                           | LAN     Gateway (SIPGw & H323Gw)                                                                                                    | -             |
| + Interfaces                                                     | * Required Value. Save                                                                                                    | Cancel        |
| - Engineered Values                                              |                                                                                                    |               |
| + Emergency Services<br>+ Geographic Redundancy                  | Associated Signaling Servers & Cards                                                                                                    |               |
| + Software                                                       |                                                                                                    |               |
| - Customers                                                      | Select to add V Add Remove Make Leader Pn                                                                                                    | nt   Refresh  |
| <ul> <li>Routes and Trunks</li> <li>Routes and Trunks</li> </ul> | Hostname      Type     Deployed Applications     ELAN IP     TLAN IP                                                                                                    | Role          |
| - D-Channels                                                     | cs1k-r022011 Signaling Server SIP Line, LTPS, Gateway, PD 10.10.21.10 10.10.22.11                                                                                                | Leader        |
| - Digital Frunk Interface                                        | Note: Only server(s) that are not part of any other IP telephony node and deployed application(s) that match the service(s) selected for this nod available in the service list. | e are         |

In the following screen scroll down the parameters box and check the desired codecs under **Voice Codecs.** Note that G.711 and G.729 were verified for the sample configuration. G.711 is checked by default and cannot be unchecked. Click on **Save**.

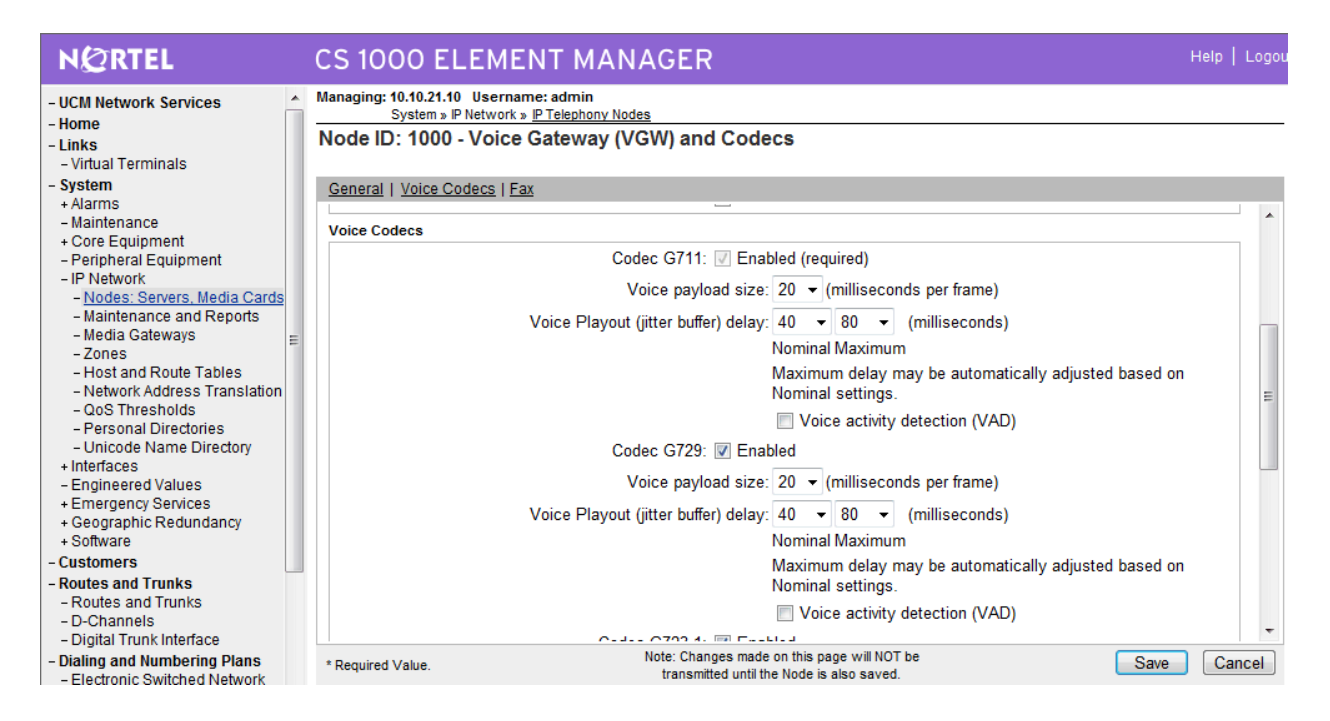

Select **IP Network** → **Nodes: Servers, Media Cards.** Click the **Node ID** of the Avaya CS1000 Element, i.e. **1000**.

| NØRTEL                                                             | CS 1000 EL                                                                          | EMENT M                                                                        | ANAGER                                     |         |             | Help   Logout   |
|--------------------------------------------------------------------|-------------------------------------------------------------------------------------|--------------------------------------------------------------------------------|--------------------------------------------|---------|-------------|-----------------|
| - UCM Network Services<br>- Home<br>- Links<br>- Virtual Terminals | Managing: 10.10.21.10<br>System » IP<br>IP Telephony N<br>Click the Node ID to view | Username: admin<br>Network » IP Telephor<br>Iodes<br>v or edit its properties. | ny Nodes                                   |         |             |                 |
| - System<br>+ Alarms<br>- Maintenance                              | Add Import.                                                                         | Export Del                                                                     | ete                                        |         |             | Print   Refresh |
| + Core Equipment<br>- Peripheral Equipment                         | ■ Node ID ▲                                                                         | Components                                                                     | Enabled Applications                       | ELAN IP | TLAN IP     | Status          |
| - IP Network<br>- <u>Nodes: Servers, Media Cards</u>               | <u>1000</u>                                                                         | 1                                                                              | SIP Line, LTPS, Gateway ( SIPGw,<br>H323Gw | -       | 10.10.22.10 | Synchronized    |
| - Maintenance and Reports     - Media Gateways                     | Show: 🗸 Nodes                                                                       | Component Serv                                                                 | ers and Cards                              |         |             |                 |

#### On the Node Details screen select Gateway (SIPGw & H323Gw)

| NØRTEL                                                                                                    |   | CS 1000 ELEME                                                                                  | ΝΤ ΜΑΝΑ                                                   | GER                                                                                 |                                                                           |                                                                         |            | elp   Logout          |
|----------------------------------------------------------------------------------------------------|---|------------------------------------------------------------------------------------------------|-----------------------------------------------------------|-------------------------------------------------------------------------------------|---------------------------------------------------------------------------|-------------------------------------------------------------------------|------------|-----------------------|
| - UCM Network Services<br>- Home<br>- Links<br>- Virtual Terminals                                                                                                   | ^ | Managing: 10.10.21.10 Usernan<br>System » IP Network »<br>Node Details (ID: 1000               | ne: admin<br>I <u>P Telephony Nodes</u><br>- SIP Line, LT | PS, Gateway ( SIPG                                                                  | w, H323Gw)                                                                |                                                                         |            |                       |
| - System<br>+ Alarms<br>- Maintenance                                                                                                    |   | Node ID: 1                                                                                     | 000 *                                                     | : (0-9999)                                                                          |                                                                           |                                                                         |            |                       |
| + Core Equipment<br>- Peripheral Equipment<br>- IP Network<br>- Nodes: Sequers, Media Cardo                                                                          |   | Call Server IP Address: 1<br>Telephony LAN (TLAN)                                              | 0.10.21.10                                                | En                                                                                  | nbedded LAN (ELAN)                                                        |                                                                         | 1.         | Ξ                     |
| - Maintenance and Reports<br>- Media Gateways<br>- Zones                                                                                                    | = | Node IP Address: 1<br>Subnet Mask: 2                                                           | 55.255.255.0                                              | G                                                                                   | ateway IP address:<br>Subnet Mask:                                        | 10.10.21.1<br>255.255.255.0                                             | ) *<br>] * |                       |
| <ul> <li>Host and Route Tables</li> <li>Network Address Translation</li> <li>QoS Thresholds</li> <li>Personal Directories</li> <li>Unicode Name Directory</li> </ul> | 1 | IP Telephony<br>• <u>Voice Gateway (VGW</u><br>• <u>Quality of Service (Qo</u><br>• <u>LAN</u> | y Node Properties<br>/) and Codecs<br>()                  | • <u>S</u><br>• <u>T</u><br>• <u>C</u>                                              | Applications (cli<br>iIP Line<br>erminal Proxy Servi<br>ateway (SIPGw & I | ck to edit configura<br><u>er (TPS)</u><br>H323Gw <u>)</u>              | tion)      | -                     |
| + Interfaces<br>- Engineered Values<br>+ Emergency Services<br>+ Geographic Redundancy                                                                               |   | * Required Value.                                                                              | Servers & Car                                             | ds                                                                                  |                                                                           |                                                                         | Save       | Cancel                |
| + Software<br>- Customers<br>- Routes and Trunks                                                                                                    |   | Select to add 🗸 Add                                                                            | Remove                                                    | Make Leader                                                                         |                                                                           |                                                                         | Print      | <u>Refresh</u>        |
| <ul> <li>Routes and Trunks</li> <li>D-Channels</li> <li>Digital Trunk Interface</li> </ul>                                                                           |   | Hostname ▲     cs1k-r022011  Note: Only server(s) that are not a                               | Type<br>Signaling Server<br>part of any other IP te       | Deployed Applications<br>SIP Line, LTPS, Gateway, I<br>lephony node and deployed an | PD 10.10.21.1 plication(s) that match                                     | TLAN IP           10         10.10.22           the service(s) selected | 2.11 L     | tole<br>.eader<br>are |
| <ul> <li>Dialing and Numbering Plans</li> <li>Electronic Switched Network</li> </ul>                                                                                 |   | available in the servers list .                                                                |                                                           |                                                                                     |                                                                           |                                                                         |            |                       |

Under General of the Virtual Trunk Gateway Configuration Details screen, enter the following values for the specified fields, and retain the default values for the remaining fields. Vtrk Gateway Application:

**SIP Domain Name:** 

Select SIPGw and H.323Gw Domain name used for constructing the SIP URI in SIP messages (in our case cs1k.avaya.com) 5060 me

**Local SIP Port:** Gateway endpoint name:

| An appropriate na | ır |
|-------------------|----|
|-------------------|----|

| - UCM Network Services         | Managing: 10.10.21.10 Username:<br>System » IP Network » IP<br>Node ID: 1000 - Virtual T | naging: 10.10.21.10 Username: admin<br>System » IP Network » <u>IP Telephony Nodes</u> |                                                          |  |  |  |  |  |
|--------------------------------|------------------------------------------------------------------------------------------|----------------------------------------------------------------------------------------|----------------------------------------------------------|--|--|--|--|--|
| - Links<br>- Virtual Terminals |                                                                                          | runk Gateway Connigun                                                                  | adon Betana                                              |  |  |  |  |  |
| - System                       | Conorol I CID Cotowov Cottingo                                                           | L CIP Cotowov Convision L H 2027                                                       | Cataway Pattinga                                         |  |  |  |  |  |
| + Alarms                       | General   Sir Gateway Settings                                                           | SIF Galeway Services   H.323 (                                                         | Galeway Sellings                                         |  |  |  |  |  |
| - Maintenance                  | Vtrk                                                                                     | Gateway Application: V Enab                                                            | le gateway service on this Node                          |  |  |  |  |  |
| + Core Equipment               |                                                                                          |                                                                                        |                                                          |  |  |  |  |  |
| - Peripheral Equipment         | General                                                                                  |                                                                                        | Virtual Trunk Network Health Monitor                     |  |  |  |  |  |
| - IP Network                   | General                                                                                  |                                                                                        |                                                          |  |  |  |  |  |
| - Nodes: Servers, Media Cards  | Vtrk Gateway Application:                                                                | SIPGw and H.323Gw -                                                                    | Monitor IP Addresses (listed below)                      |  |  |  |  |  |
| - Media Cateways               |                                                                                          | aatk avava aaa                                                                         | Information will be captured for the IP addresses listed |  |  |  |  |  |
| - Zones                        | SIP Domain name.                                                                         | cs rk.avaya.com                                                                        | below.                                                   |  |  |  |  |  |
| - Host and Route Tables        | Level OID Det                                                                            | F0C0 + (4 05535)                                                                       |                                                          |  |  |  |  |  |
| - Network Address Translation  | Local SIP Polt.                                                                          | 5060 - (1 - 65555)                                                                     | Monitor IP:                                              |  |  |  |  |  |
| - QoS Thresholds               |                                                                                          | 1 4000                                                                                 | Manihar addresses                                        |  |  |  |  |  |
| - Personal Directories         | Gateway endpoint name:                                                                   | node1000                                                                               | Wonitor addresses:                                       |  |  |  |  |  |
| - Unicode Name Directory       |                                                                                          |                                                                                        |                                                          |  |  |  |  |  |
| - Engineered Values            | Gateway password:                                                                        | ×                                                                                      |                                                          |  |  |  |  |  |
| + Emergency Services           |                                                                                          |                                                                                        | Remove                                                   |  |  |  |  |  |
| + Geographic Redundancy        | H.323 ID:                                                                                | node1000 *                                                                             |                                                          |  |  |  |  |  |
| + Software                     |                                                                                          |                                                                                        |                                                          |  |  |  |  |  |
| - Customers                    | Enable failsafe NRS:                                                                     |                                                                                        |                                                          |  |  |  |  |  |
| Poutos and Trunks              |                                                                                          |                                                                                        |                                                          |  |  |  |  |  |

Click on **SIP Gateway Settings**, and under **Proxy or Redirect Server**, enter the following values for the specified fields, and retain the default values for the remaining fields.

| <b>Primary TLAN IP Address:</b> | The IP address of the Signaling Server noted in Section 3.2 |
|---------------------------------|-------------------------------------------------------------|
| Port:                           | 5060                                                        |
| Transport Protocol:             | ТСР                                                         |
| Options:                        | Check Support registration and Primary CDS Proxy            |

| NØRTEL                                                                                                    | CS 1000 ELEMENT MANAGER                                                                                                    | Help   Logout |
|----------------------------------------------------------------------------------------------------|----------------------------------------------------------------------------------------------------|---------------|
| COM Network Services     - UCM Network Services     - Home     Links     - Virtual Terminals     System     + Alarms     - Maintenance     + Core Equipment     - Peripheral Equipment     - IP Network     - Modes: Servers, Media Cards     - Maintenance and Reports     - Media Gateways     - Zones     - Host and Route Tables     - Network Address Translation     - QoS Thresholds     - Personal Directories | CS 1000 ELEMENT MANAGER         Managing: 10.10.21.10 Username: admin<br>System » IP Network » IP Telephony Nodes         Node ID: 1000 - Virtual Trunk Cateway Configuration Details         General SIP Gateway Settings         SIP Gateway Settings         TL's Security: Security Disabled          Port: 5061 (1 - 65535)         Number of Byte Re-negotiation: 0         Options: Client Authentication         X509 certificate authority         Proxy Or Redirect Server: | Help   Logoul |
| - Unicode Name Directory     + Interfaces     - Engineered Values     * Emergency Services     * Geographic Redundancy     * Software     - Customers     - Routes and Trunks     - D-Channels                                                                                                    | Port: 5060 (1 - 65535) Port: 5060 (1 - 65535)<br>Transport protocol: TCP  Options:  Support registration Primary CDS Proxy CLID Presentation:                                                                                                    | 535)<br>(Y    |
| - Digital Trunk Interface<br>- Dialing and Numbering Plans<br>- Electronic Switched Network                                                                                                    | * Required Value. Note: Changes made on this page will NOT be transmitted until the Node is also saved.                                                                                                    | Cancel        |

Scroll down the parameters box to the SIP URI Map section. Under Public E.164 DomainNames, forNational:Enter publicNationalSubscriber:Enter publicSubscriber

The remaining fields can be left at their default values. Click on Save.

| NØRTEL                                  | CS 1000 ELEMENT MANAGER                                                                                                    | Help   Logou |
|-----------------------------------------|----------------------------------------------------------------------------------------------------|--------------|
| - UCM Network Services                  | Managing: 10.10.21.10 Username: admin<br>System » IP Network » <u>IP Telephony Nodes</u><br>Node ID: 1000 - Virtual Trunk Gateway Configuration Details |              |
| - Virtual Terminals                     |                                                                                                    |              |
| - System                                | General I SIP Gateway Settings I SIP Gateway Services I H.323 Gateway Settings                                                                          |              |
| + Alarms                                |                                                                                                    |              |
| - Maintenance                           | Area code: NPA in North America                                                                                                    |              |
| + Core Equipment                        |                                                                                                    |              |
| - Peripheral Equipment                  | Number Translation: Strip: Prefix: CLID Disolay Format:                                                                                                 |              |
| - IP Network                            | Subasilias (SNI)                                                                                                    |              |
| - Maintenance and Reports               |                                                                                                    |              |
| - Media Gateways =                      | National (NN): 0 <ccc><nn></nn></ccc>                                                                                                    |              |
| - Zones                                 | International: 0 <international number=""></international>                                                                                              | E            |
| - Host and Route Tables                 |                                                                                                    |              |
| - Network Address Translation           | SID HDI Man                                                                                                    |              |
| - QoS Thresholds                        |                                                                                                    |              |
| - Personal Directories                  | Public E. 164 Domain Names Private Domain Names                                                                                                    |              |
| + Interfaces                            | National: publicNational UDP: udp                                                                                                    |              |
| - Engineered Values                     | Subactiber Subactiber                                                                                                    | _            |
| + Emergency Services                    | Subschoer, publicSubschoer                                                                                                    |              |
| + Geographic Redundancy                 | Special number: PublicSpecial Special number: PrivateSpecial                                                                                            |              |
| + Software                              |                                                                                                    | _            |
| - Customers                             | Unknown: PublicUnknown Vacant number: PrivateUnknown                                                                                                    |              |
| - Routes and Trunks                     | Unknown: Unknown                                                                                                    |              |
| - Routes and Trunks                     |                                                                                                    |              |
| - D-Channels<br>Digital Trunk Interface | SIP Gateway Services                                                                                                    | -            |
| - Digital Hunk Intellace                | Note: Changes made on this page will NOT be                                                                                                    | Canaal       |
| - Electronic Switched Network           | * Required Value. Save Save                                                                                                    | Cancel       |

Return to the Node Details screen and click Save, as shown below.

| NØRTEL                                                                                                    |   | CS 1000 ELEMI                                                                                                   | ENT MAN                                                        | AGER                   |                                                                                                    |                                                          |        | Help   Logou |
|----------------------------------------------------------------------------------------------------|---|----------------------------------------------------------------------------------------------------|----------------------------------------------------------------|------------------------|----------------------------------------------------------------------------------------------------|----------------------------------------------------------|--------|--------------|
| - UCM Network Services<br>- Home<br>- Links<br>- Virtual Terminals                                                                                                    | • | Managing: 10.10.21.10 Usern.<br>System » IP Network<br>Node Details (ID: 100                                    | ame: admin<br><u>: » IP Telephony Node</u><br>)0 - SIP Line, I | -TPS, Gatewa           | y ( SIPGw, H323Gw)                                                                                       |                                                          |        |              |
| - system<br>+ Alarms<br>- Maintenance<br>+ Core Equipment<br>- Peripheral Equipment<br>- IP Network<br>- <u>Nodes: Servers, Media Cards</u><br>- Maintenance and Reports<br>- Media Gateways<br>- Zase                            | Ш | Node ID:<br>Call Server IP Address:<br>Telephony LAN (TLAN)<br>Node IP Address:<br>Subnet Mask:                 | 1000<br>10.10.21.10<br>10.10.22.10<br>255.255.255.0            | ) * (0-9999)<br>*<br>* | Embedded LAN (ELAN)<br>Gateway IP address:<br>Subnet Mask:                                               | 10.10.21.1<br>255.255.255.0                              | ±<br>± | E            |
| <ul> <li>- Host and Route Tables</li> <li>- Network Address Translation</li> <li>- QoS Thresholds</li> <li>- Personal Directories</li> <li>- Unicode Name Directory</li> <li>+ Interfaces</li> <li>- Engineered Values</li> </ul> |   | IP Telepho<br>• <u>Voice Gateway (VG</u><br>• <u>Quality of Service ((</u><br>• <u>LAN</u><br>* Required Value. | ny Node Propertie<br><u>3W) and Codecs</u><br><u>⊋oS)</u>      | S                      | Applications (cli<br>• <u>SIP Line</u><br>• <u>Terminal Proxy Serv</u><br>• <u>Gateway (SIPGw &amp; </u> | ck to edit configur<br><u>er (TPS)</u><br><u>H323Gw)</u> | ation) | Cancel       |

The Node Saved screen is displayed. Click Transfer Now...

| N@RTEL                                                                  | CS 1000 ELEMENT MANAGER                                                                    |
|-------------------------------------------------------------------------|--------------------------------------------------------------------------------------------|
| - UCM Network Services                                                  | Managing: 10.10.21.10 Username: admin<br>System » IP Network » I <u>P Telephony Nodes</u>  |
| - Links<br>- Virtual Terminals                                          | Node Saved                                                                                 |
| - System<br>+ Alarms                                                    | Node ID: 1000 has been saved on the call server.                                           |
| - Maintenance<br>+ Core Equipment                                       | The new configuration must also be transferred to associated servers and media cards.      |
| - Perprieral Equipment<br>- IP Network<br>- Nodes: Servers, Media Cards | Transfer Now You will be given an option to select individual servers, or transfer to all. |
| - Maintenance and Reports<br>- Media Gateways<br>- Zones                | Show Nodes You may initiate a transfer manually at a later time.                           |

The **Synchronize Configuration Files** screen is displayed. Select the Signaling Server and click on **Start Sync**.

#### Managing: 10.10.21.10 Username: admin

System » IP Network » IP Telephony Nodes

#### Synchronize Configuration Files (Node ID <1000>)

Select components to synchronize their configuration files with call server data. This process transfers server INI files to selected restart\* of applications on affected server(s) when complete.

|          | Start Sync      | Cancel            | Restart Applications | ]                              |                        |
|----------|-----------------|-------------------|----------------------|--------------------------------|------------------------|
| <b>v</b> | <u>Hostname</u> |                   | Туре                 | Applications                   | Synchronization Status |
| <b>V</b> | cs1k-r022011    | l                 | Signaling Server     | SIP Line, LTPS,<br>Gateway, PD | Sync required          |
|          | cs1k-r022011    | a aphy required f | Signaling Server     | Gateway, PD                    | Sync required          |

\* Application restart is only required for initial system configuration or if changes have been made to general LAN configurations, H323 Gateway settings, network connectivity related parameters like ports and IP address, enabling or disabling services, or addir servers.

When the synchronization completes, click on **Restart Applications**.

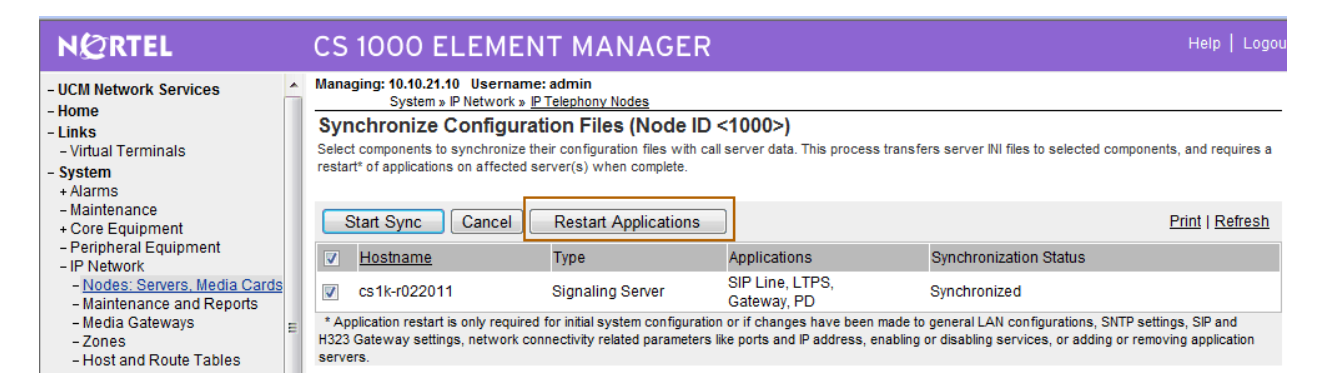

## 3.8. Launch NRS Manager

Select UCM Network Services from the left pane, which will display the high level Unified Communications Management screen.

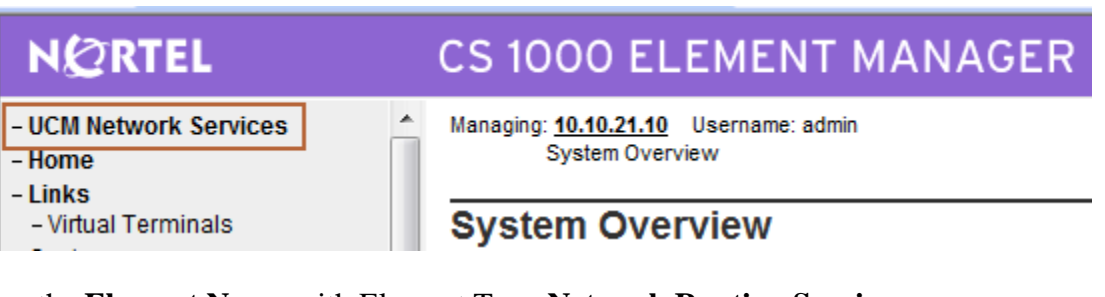

Click on the Element Name with Element Type Network Routing Service.

| NØRTEL                                       | UNIFIED COMMUNIC                                                          | CATIONS MAN                                                 | NAGEMENT                                            |                              | <u>Help</u>   <u>Lo</u> |
|----------------------------------------------|---------------------------------------------------------------------------|-------------------------------------------------------------|-----------------------------------------------------|------------------------------|-------------------------|
| — Network<br>Elements                        | Host Name: 10.10.22.11 Softwar                                            | re Version: 02.10.0010.0                                    | 4(3393) User Name admin                             |                              |                         |
| - CS 1000 Services<br>IPSec                  | Elements                                                                  |                                                             |                                                     |                              |                         |
| Patches<br>SNMP Profiles<br>Secure FTP Token | New elements are registered into the<br>management service. You can optic | ne security framework, or<br>onally filter the list by ente | may be added as simple hyper<br>ring a search term. | links. Click an element name | to launch its           |
| Software Deployment<br>Subscriber Manager    |                                                                           | Search Reset                                                |                                                     |                              |                         |
| — User Services<br>Administrative Users      | Add Edit Delete                                                           | 1                                                           |                                                     |                              | ≣ <u>¤</u> ↔            |
| External Authentication<br>Password          | Element Name                                                              | Element Type +                                              | <u>Release</u>                                      | Address                      | Description             |
| - Security                                   | 1 EM on cs1k-r022011                                                      | CS1000                                                      | 6.0                                                 | 10.10.21.10                  | New<br>element.         |
| Policies<br>Certificates                     | 2 <u>cs1k-</u><br><u>r022011.cs1k.avaya.com</u><br>(primary)              | Linux Base                                                  | 6.0                                                 | 10.10.22.11                  | Base OS<br>element.     |
| Active Sessions<br>— Tools                   | 3 10.10.21.12                                                             | Media Gateway<br>Controller                                 | 6.0                                                 | 10.10.21.12                  | New<br>element.         |
| Logs                                         | NRSM on cs1k-r022011                                                      | Network Routing<br>Service                                  | 6.0                                                 | 10.10.21.10                  | New<br>element.         |

#### The NRS Server screen is displayed. Click Edit

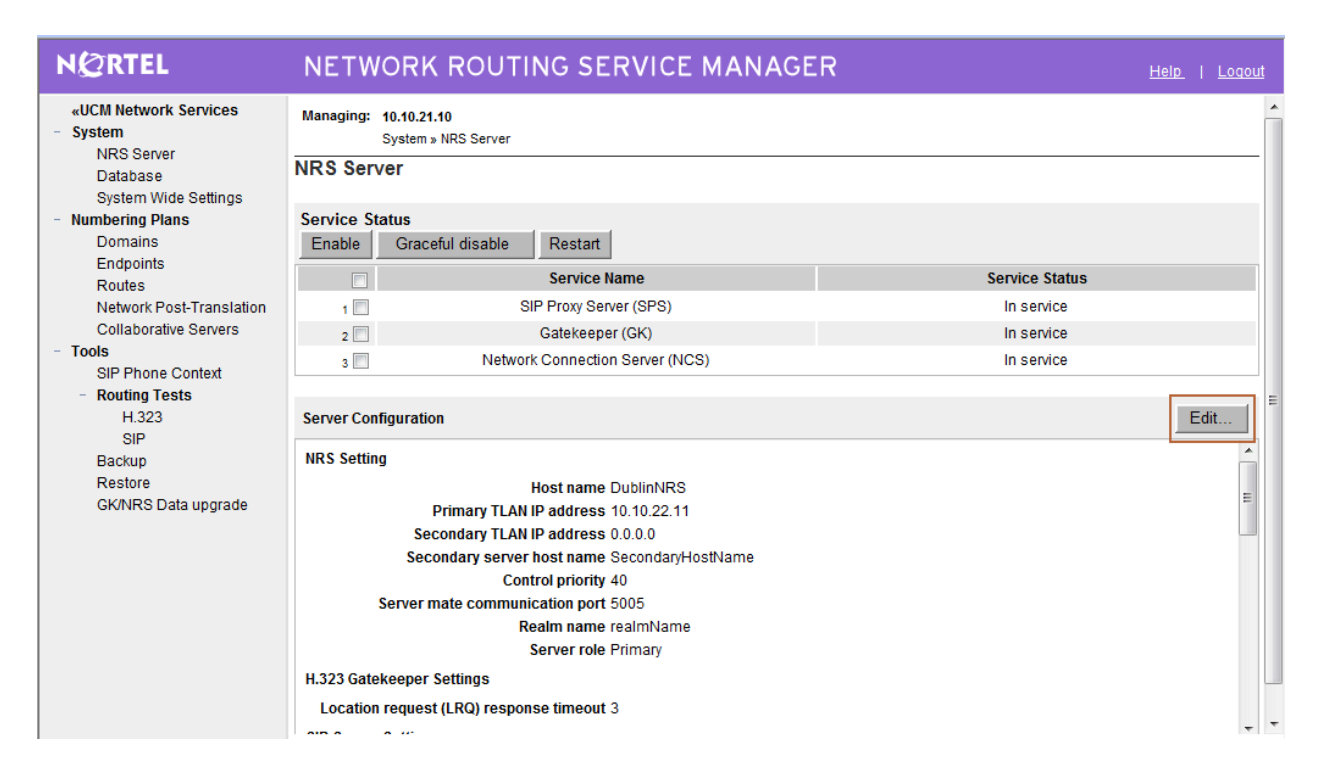

Under **SIP** Server Settings, enter the following values for the specified fields, and retain the default values for the remaining fields. Scroll down to the bottom of the screen, and click **Save** (not shown).

**NOTE:** For the scenario described in these Application Notes SIP communication between the Avaya CS1000E and Avaya Meeting Exchange utilizes TCP.

| TCP transport enabled:<br>Primary Server TCP IP: | Check the checkbox<br>Type the IP address of the Avaya SPS/NRS . All outgoing SIP<br>messages from the Avaya SPS/NRS will use this address in the<br>source field of the IP Header |
|--------------------------------------------------|----------------------------------------------------------------------------------------------------|
| Primary Server TCP port:                         | 5060                                                                                                    |

Click on Save.

| NØRTEL                                                      | NETWORK ROUTING SERVICE                                                                 | MANAGER Help   Logo                                   |
|-------------------------------------------------------------|-----------------------------------------------------------------------------------------|-------------------------------------------------------|
| «UCM Network Services<br>- System<br>NRS Server<br>Database | Managing: 10.10.21.10<br>System » <u>NRS Server</u> » Edit<br>Edit Server Configuration |                                                       |
| System Wide Settings - Numbering Plans                      | SIP Server Settings                                                                     |                                                       |
| Endpoints<br>Routes                                         | Public name for non-trusted networks:<br>Public number for non-trusted networks:        | unknown<br>000-000                                    |
| Network Post-Translation<br>Collaborative Servers           | UDP Transport enabled:                                                                  | 0 10 22 11                                            |
| - Tools<br>SIP Phone Context                                | Primary server UDP port.                                                                | 5060                                                  |
| H.323<br>SIP                                                | Secondary server UDP IP:<br>Secondary server UDP port:                                  | 0.0.0.0 5060                                          |
| Backup<br>Restore<br>CK/NRS Data upgrade                    | TCP Transport enabled:                                                                  | ☑<br>10.10.22.11                                      |
| GNNRS Data upgrade                                          | Primary server TCP port:                                                                | 5060                                                  |
|                                                             | Secondary server TCP IP:<br>Secondary server TCP port:                                  | 0.0.00                                                |
|                                                             | (Note: Any modification of NRS Server configuration would r                             | not take effect until you restart all the services. ) |
|                                                             | * Required value.                                                                       | Save Cancel                                           |

### 3.9. Administer Service Domain

The NRS hosts an active and a standby database. The active database is used for runtime queries, and the standby database is used for administrative modifications. Under **Numbering Plans** on the left, click on **Domains**, and the **Domains** screen will be displayed. To add a domain, first click on the **Standby database** radio button to switch to the standby database. Then the **Add** button will be added to the display. Click on it to add a domain.

| NØRTEL                                                      | NETWORK ROUTING SERVICE MANAGER                                                                                                 | <u>Help   Loqout</u> |
|-------------------------------------------------------------|----------------------------------------------------------------------------------------------------|----------------------|
| «UCM Network Services<br>- System<br>NRS Server<br>Database | Managing: <ul> <li>Active database</li> <li>10.10.21.10</li> <li>Standby database</li> <li>Numbering Plans_» Domains</li> </ul> | <u>_</u>             |
| System Wide Settings                                        | Domains                                                                                                    |                      |
| - Numbering Plans<br>Domains<br>Endpoints                   | Domains establish the basic structure of your converged network, defined by Service domains, L1 (UDP) and L0 (CDP) domains.     |                      |
| Routes                                                      |                                                                                                    |                      |
| Network Post-Translation                                    | Add Delete                                                                                                    | Refresh              |

The **Add Service Domain** screen is displayed (not shown). Enter the SIP domain name from **Section 3.7** into the **Domain name** field, and a descriptive text for the **Domain description** field. Click **Save**.

| N@RTEL                                                                                                    | NETWORK ROUTING SERVICE MANAGER                                                                                  | Help   Logout |
|----------------------------------------------------------------------------------------------------|----------------------------------------------------------------------------------------------------|---------------|
| <ul> <li>«UCM Network Services</li> <li>System</li> <li>NRS Server</li> <li>Database</li> <li>System Wide Settings</li> </ul>                            | Managing: <ul> <li>Active database</li> <li>10.10.21.10</li> <li>Standby database</li> </ul> Edit Service Domain |               |
| <ul> <li>Numbering Plans</li> <li>Domains</li> <li>Endpoints</li> <li>Routes</li> <li>Network Post-Translation</li> <li>Collaborative Servers</li> </ul> | Domain name: cs1k.avaya.com * Calls to Meeting Domain description: Exchange                                      |               |
| <ul> <li>Tools</li> <li>SIP Phone Context</li> <li>Routing Tests</li> </ul>                                                                              | * Required value.                                                                                                | Save Cancel   |

Select the L1 Domains (UDP) tab. Select the service domain just created for Filter by Domain, and click on Add to add a new L1 domain. The L1 and L0 domains are building blocks of the phone context for private addresses. For more information on L1 and L0 domains, refer to the Nortel documentation in Section 8.

| Managing:    | <ul> <li>Active datab</li> <li>Standby data</li> </ul> | ase<br>abase    | <b>10.10.21.10</b><br>Numbering Plan | <u>ns </u> » Domains            |
|--------------|--------------------------------------------------------|-----------------|--------------------------------------|---------------------------------|
| Domains      |                                                        |                 |                                      |                                 |
| Domains es   | tablish the basio                                      | structure of yo | ur converged r                       | network, defined by Service dom |
| Service      | Domains (1)                                            | 14 Domain       |                                      | LO Domaine (CDB) (1)            |
| Service      | Domains (1)                                            | L1 Domain       | S (UDP) (1)                          |                                 |
| Filter by Do | main : cs1k.ava                                        | ya.com 👻        |                                      |                                 |
| Add          | Delete                                                 |                 |                                      |                                 |

The Add L1 Domain (cs1k.avaya.com) screen is displayed next (not shown). Enter a descriptive Domain name and Domain description. Retain the default value in the remaining fields, and click on Save.

| NØRTEL                                                      | NETWORK ROUTING SERVIC                                                    | E MANAGER                               | <u>Help</u>   <u>Loqou</u>              | <u>ut</u> |
|-------------------------------------------------------------|---------------------------------------------------------------------------|-----------------------------------------|-----------------------------------------|-----------|
| «UCM Network Services<br>- System<br>NRS Server<br>Database | Managing: C Active database 10.10.21.10<br>Standby database Numbering Pla | ins » <u>Domains</u> » <u>L1 Domain</u> |                                         | ^         |
| System Wide Settings                                        | Edit L1 Domain ( cs1k.avaya.com )                                         |                                         |                                         |           |
| - Numbering Plans                                           |                                                                           |                                         |                                         |           |
| Endpoints                                                   | Domain name:                                                              | udp *                                   | - I I I I I I I I I I I I I I I I I I I | ì         |
| Routes<br>Network Post-Translation<br>Collaborative Servers | Domain description:                                                       | × •                                     |                                         |           |
| - Tools                                                     | Endpoint authentication enabled:                                          | Authentication off                      |                                         |           |
| SIP Phone Context                                           | Authentication password:                                                  |                                         |                                         |           |
| - Routing Tests                                             |                                                                           |                                         | _                                       | Ξ         |
| H.323<br>SIP                                                | E.164 country code:                                                       |                                         | -                                       |           |
| Backup                                                      | E.164 area code:                                                          |                                         |                                         |           |
| Restore                                                     | E.164 international dialing access code:                                  |                                         |                                         |           |
| GK/NRS Data upgrade                                         | E.164 international dialing code length:                                  | (0-99)                                  |                                         |           |
|                                                             | E.164 national dialing access code:                                       |                                         |                                         |           |
|                                                             | E.164 national dialing code length:                                       | (0-99)                                  | _                                       |           |
|                                                             | E.164 local (subscriber) dialing access code:                             |                                         |                                         |           |
|                                                             | E.164 local (subscriber) dialing code length:                             | (0-99)                                  |                                         |           |
|                                                             | Private L1 domain (UDP location) dialing access code:                     |                                         | -                                       |           |
|                                                             | * Required value                                                          | Save                                    | Cancel                                  | -         |

Select the L0 Domains (CDP) tab. Select the service domain just created for Filter by Domain and udp, and click on Add to add a new L0 domain.

| Managing:              | <ul> <li>Active database</li> <li>Standby database</li> </ul> | 10.10.21.10<br>Numbering Plans_» Domains       |
|------------------------|---------------------------------------------------------------|------------------------------------------------|
| Domains<br>Domains est | tablish the basic structure of                                | your converged network, defined by Service don |

| Service Domains (1) |        | L1 Domains (UDP) (1) |         |     | (1) L0 Do | omains (CDP) (1) |   |  |
|---------------------|--------|----------------------|---------|-----|-----------|------------------|---|--|
| Filter by Dor       | main : | cs1k.ava             | aya.com | • / | udp       |                  | • |  |
| Add                 | Dele   | ete                  |         |     |           |                  |   |  |

The Add L0 Domain (cs1k.avaya.com /udp) screen is displayed next (not shown). Enter a descriptive Domain name and Domain description. Retain the default values in the remaining fields and click Save.

| NETWORK ROUTING SERVIC                                                             | E MANAGER                        | Help   Loqout |
|------------------------------------------------------------------------------------|----------------------------------|---------------|
| Managing: C Active database 10.10.21.10<br>Standby database <u>Numbering Plane</u> | ans » <u>Domains » L0 Domain</u> |               |
| Edit L0 Domain ( cs1k.avaya.com / udp)                                             |                                  |               |
| Domain name:                                                                       | cdp *                            | <u>^</u>      |
| Domain description:                                                                | A.<br>T                          |               |
| Endpoint authentication enabled:                                                   | Not configured                   |               |
| Authentication password:                                                           |                                  |               |
| E.164 country code:                                                                |                                  | E             |
| E.164 area code:                                                                   |                                  |               |
| Private unqualified number label:                                                  | PrivateUnknown                   |               |
| E.164 international dialing access code:                                           |                                  |               |
| E.164 international dialing code length:                                           | (0-99)                           |               |
| E.164 national dialing access code:                                                |                                  |               |
| E.164 national dialing code length:                                                | (0-99)                           |               |
| E.164 local (subscriber) dialing access code:                                      |                                  |               |
| E.164 local (subscriber) dialing code length:                                      | (0-99)                           |               |
| * Required value.                                                                  | Save                             | Cancel        |

#### 3.10. Administer SIP Signaling Gateway Endpoints

Next, configure two SIP Signaling Gateway endpoints - one for the Avaya Meeting Exchange Application Server and another for the Avaya SIP Signaling Gateway. Under **Numbering Plans** on the left, click on **Endpoints**, and the **Search for Endpoints** screen will be displayed. For **Limit results to Domain**, select the service domain just created **cs1k.avaya.com**, **udp** and **cdp**. Click **Add** to add a new gateway endpoint for Avaya Meeting Exchange Application Server.

| NØRTEL                                                                                          | NETWORK ROUTING SERVICE MANAGER                                                                                     |
|-------------------------------------------------------------------------------------------------|----------------------------------------------------------------------------------------------------|
| <ul> <li>«UCM Network Services</li> <li>System</li> <li>NRS Server</li> <li>Database</li> </ul> | Managing:     Cative database     10.10.21.10       Image: Standby database     Numbering Plans.» Endpoints         |
| System Wide Settings                                                                            | Search for Endpoints Hide                                                                                           |
| - Numbering Plans                                                                               |                                                                                                    |
| Endpoints                                                                                       | Enter an endpoint ID (use * for all) and click Search. You may narrow the search by specifying a particular domain. |
| Network Post-Translation                                                                        | Endnaint ID: *                                                                                                    |
| Collaborative Servers                                                                           |                                                                                                    |
| - Tools                                                                                         | Limit results to Domain cs1k.avaya.com V / udp V / cdp V                                                            |
| SIP Phone Context                                                                               |                                                                                                    |
|                                                                                                 | Results per page: 50 • Search                                                                                       |
| SIP                                                                                             |                                                                                                    |
| Backup                                                                                          | Gateway Endpoints (4) User Endpoints (0)                                                                            |
| Restore                                                                                         |                                                                                                    |
| GK/NRS Data upgrade                                                                             | Add Delete SIP phone context                                                                                        |

#### Enter a descriptive **End point name** and **Description**.

| NØRTEL                                                                   | NETWORK ROUTING SERVIC                                                           | E MANAGER                          |
|--------------------------------------------------------------------------|----------------------------------------------------------------------------------|------------------------------------|
| «UCM Network Services<br>- System<br>NRS Server<br>Database              | Managing: C Active database 10.10.21.10<br>Standby database <u>Numbering Pla</u> | ins » Endpoints » Gateway Endpoint |
| System Wide Settings                                                     | Edit Gateway Endpoint ( cs1k.avaya.com                                           | / udp / cdp )                      |
| <ul> <li>Numbering Plans</li> </ul>                                      |                                                                                  |                                    |
| Domains                                                                  | End point name:                                                                  | mx *                               |
| Endpoints<br>Routes<br>Network Post-Translation<br>Collaborative Servers | Description:                                                                     | A<br>                              |
| - Tools                                                                  | Trust Node:                                                                      |                                    |
| SIP Phone Context                                                        | Tandem gateway endpoint name:                                                    | Not Applicable 🔻                   |
| H.323                                                                    | Endpoint authentication enabled:                                                 | Authentication off -               |
| SIP<br>Backup                                                            | Authentication password:                                                         |                                    |
| Restore                                                                  | E.164 country code:                                                              |                                    |
| GK/NRS Data upgrade                                                      | E.164 area code:                                                                 |                                    |
|                                                                          | E.164 international dialing access code:                                         |                                    |
|                                                                          | E.164 international dialing code length:                                         | (0-99)                             |
|                                                                          | E.164 national dialing access code:                                              |                                    |
|                                                                          | E.164 national dialing code length:                                              | (0-99)                             |
|                                                                          | E.164 local (subscriber) dialing access code:                                    |                                    |

Scroll down the screen. Enter the following values for the specified fields, and retain the default values for the remaining fields.

| Static endpoint address: | IP address of the Avaya Meeting Exchange Application Server |
|--------------------------|-------------------------------------------------------------|
| SIP support:             | Static SIP endpoint                                         |

Select the **SIP TCP transport enabled** checkbox. Retain the default values in the remaining fields and click **Save**.

| Managing:    | <ul><li>Active database</li><li>Standby database</li></ul> | 10.10.21.10<br>Numbering Pla | ns » Endpoints » Gate                                 | way End | lpoin | nt   |
|--------------|------------------------------------------------------------|------------------------------|-------------------------------------------------------|---------|-------|------|
| Edit Gate    | way Endpoint ( cs1k.a                                      | avaya.com                    | / udp / cdp )                                         |         |       |      |
|              | Static endpoint                                            | t address type:              | IP version 4 🔻                                        |         |       |      |
|              | Static end                                                 | point address:               | 10.10.21.50                                           |         |       |      |
|              | H                                                          | H.323 support:               | H.323 not support                                     | ed      | •     | ]    |
|              |                                                            | SIP support:                 | Static SIP endpoin                                    | nt 🖣    | •     |      |
|              |                                                            | SIP Mode                     | <ul> <li>Proxy Mode</li> <li>Redirect Mode</li> </ul> |         |       |      |
|              | SIP TCP trans                                              | sport enabled:               | $\checkmark$                                          |         |       |      |
|              |                                                            | SIP TCP port:                | 5060                                                  |         |       |      |
|              | SIP UDP trans                                              | sport enabled:               |                                                       |         |       |      |
|              |                                                            | SIP UDP port:                | 5060                                                  |         |       |      |
|              | SIP TLS trans                                              | sport enabled:               |                                                       |         |       |      |
|              |                                                            | SIP TLS port:                | 5061                                                  |         |       |      |
|              | Persistent TCP su                                          | ipport enabled               |                                                       |         |       |      |
|              | End to end se                                              | ecurity support:             |                                                       |         |       |      |
|              | Network Connection S                                       | erver enabled:               |                                                       |         |       |      |
| * Required v | alue                                                       |                              |                                                       |         |       | Save |

Repeat the procedures to add a **Gateway Endpoint** for the Avaya SIP Signaling Gateway as shown below.

| NETWORK ROUTING SERVIC                                                          | E MANAGER                          | Help   Logout |
|---------------------------------------------------------------------------------|------------------------------------|---------------|
| Managing: CActive database 10.10.21.10<br>Standby database <u>Numbering Pla</u> | ans » Endpoints » Gateway Endpoint |               |
| Edit Gateway Endpoint ( cs1k.avaya.com                                          | /udp/cdp)                          |               |
| End point name:                                                                 | node1000 *                         | -             |
| Description:                                                                    |                                    | _             |
| Trust Node:                                                                     |                                    | =             |
| Tandem gateway endpoint name:                                                   | Not Applicable 👻                   |               |
| Endpoint authentication enabled:                                                | Authentication off -               |               |
| Authentication password:                                                        |                                    |               |
| E.164 country code:                                                             |                                    |               |
| E.164 area code:                                                                |                                    |               |
| E.164 international dialing access code:                                        |                                    |               |
| E.164 international dialing code length:                                        | (0-99)                             |               |
| E.164 national dialing access code:                                             |                                    |               |
| E.164 national dialing code length:                                             | (0-99)                             |               |
| E.164 local (subscriber) dialing access code:                                   |                                    | -             |
| * Required value                                                                | Save                               | Cancel        |

Scroll down the screen. For the **SIP support** field, select **Dynamic SIP endpoint** from the dropdown list. Check the **SIP TCP transport enabled** field to match the SIP transport protocol from **Section 3.8**. Maintain the default values in the remaining fields, and click **Save**.

#### NETWORK ROUTING SERVICE MANAGER

Help | Logo

| Managing:    | <ul> <li>Active database</li> <li>Standby database</li> </ul> | 10.10.21.10<br>Numbering Plans » Endpoints » Gateway Endpoint |             |
|--------------|---------------------------------------------------------------|---------------------------------------------------------------|-------------|
| Edit Gate    | eway Endpoint ( cs1k.ava                                      | aya.com / udp / cdp )                                         |             |
| H            | Private Special number 2 dialing o                            | oae lengtn: (0-31)                                            | *           |
|              | Static endpoint ac                                            | dress type: IP version 4 👻                                    |             |
|              | Static endpoi                                                 | nt address:                                                   |             |
|              | H.3                                                           | 23 support: RAS H.323 endpoint 🔹                              |             |
|              | s                                                             | IP support: Dynamic SIP endpoint 👻                            |             |
|              |                                                               | SIP Mode<br>Redirect Mode                                     |             |
|              | SIP TCP transpo                                               | ort enabled: 🔽                                                |             |
|              | SI                                                            | P TCP port: 5060                                              |             |
|              | SIP UDP transpo                                               | ort enabled: 📃                                                |             |
|              | SI                                                            | PUDP port: 5060                                               | =           |
|              | SIP TLS transpo                                               | ort enabled: 📃                                                |             |
|              | S                                                             | P TLS port: 5061                                              |             |
|              | Persistent TCP supp                                           | ort enabled 🔽                                                 |             |
|              | End to end secu                                               | ity support: 📃                                                |             |
|              | Notwork Connection Son                                        | or opphied:                                                   |             |
| * Required v | value                                                         |                                                               | Save Cancel |

## 3.11. Administer Routing Entries

Configure two routing entries. The first entry uses the Avaya Meeting Exchange Application Server **Gateway Endpoint** to reach the conference access number (DNIS=44444). The second entry uses the Avaya SIP Signaling Gateway **Gateway Endpoint** to reach Avaya endpoints in the 3xxx extension range. Under **Numbering Plans** on the left, click on **Routes**, and the **Search for Endpoints** screen will be displayed. For **Limit results to Domain**, select the service domain just created, **udp** and **cdp**. Enter the **Endpoint name** corresponding to Avaya Meeting Exchange Application Server. Click on **Add**.

| NØRTEL                                                      | NETWORK ROUTING SERVICE MANAGER                                                                                                | oqoui     |
|-------------------------------------------------------------|----------------------------------------------------------------------------------------------------|-----------|
| «UCM Network Services<br>- System<br>NRS Server<br>Database | Managing: <ul> <li>Active database</li> <li>10.10.21.10</li> <li>Standby database</li> <li>Numbering Plans.» Routes</li> </ul> |           |
| System Wide Settings<br>- Numbering Plans<br>Domains        | Search for Routing Entries                                                                                                    | lide      |
| Endpoints<br>Routes                                         | Enter a DnPrefix and Dn Type (use * for all) and click Search.You may narrow the search by specifying a particular domain.     |           |
| Collaborative Servers                                       | DN Prefix: * DN Type: All DN Types                                                                                             |           |
| SIP Phone Context<br>- Routing Tests<br>H.323               | Endpoint Name: mx                                                                                                    |           |
| SIP<br>Backup                                               | Results per page: 50 - Search                                                                                                  |           |
| Restore<br>GK/NRS Data upgrade                              | Routing Entries (1) Default Routes (0)                                                                                         |           |
|                                                             | Add Copy Move Import Export Routing test Delete                                                                                | <u>sh</u> |

The **Add Routing Entry** screen is displayed next. Enter the following values for the specified fields, and retain the default values for the remaining fields. Click **Save**.

**DN type:Private level 0 regional (CDP steering code)DN prefix:**Dialled prefix digits to match on, in this case 44444. 44444 is the conference access number.

**Route cost** (1 - 255): An appropriate cost value with 1 being least cost.

| N©RTEL                                                                              | NETWORK ROUTING SERVICE MANAGER                                                                                                    | <u>Loqout</u> |
|-------------------------------------------------------------------------------------|----------------------------------------------------------------------------------------------------|---------------|
| «UCM Network Services<br>- System<br>NRS Server<br>Database                         | Managing: <ul> <li>Active database</li> <li>10.10.21.10                 </li> <li>Standby database</li> <li>Numbering Plans » Routes » Routing Entry</li> </ul> |               |
| System Wide Settings                                                                | Edit Routing Entry ( cs1k.avaya.com / udp / cdp / mx )                                                                                                    |               |
| <ul> <li>Numbering Plans</li> </ul>                                                 |                                                                                                    |               |
| Domains<br>Endpoints<br>Routes<br>Network Post-Translation<br>Collaborative Servers | DN type: Private level 0 regional (CDP steering code) ▼<br>DN prefix: 44444 ★<br>Route cost 1 ★ (1-255)                                                         |               |
| - Tools<br>SIP Phone Context                                                        |                                                                                                    |               |
| - Routing Tests<br>H.323                                                            | * Required value. Save Ca                                                                                                    | ancel         |

Repeat the same procedures to add a routing entry to reach the CS1000E endpoints with extension digits 3xxx behind the Avaya SIP Signaling Gateway Endpoint.

| NØRTEL                                                                                                    | NETWORK ROUTING SERVICE MANAGER                                                                                                    |                                                                                                    |                                                    |             |  |
|----------------------------------------------------------------------------------------------------|----------------------------------------------------------------------------------------------------|----------------------------------------------------------------------------------------------------|----------------------------------------------------|-------------|--|
| <ul> <li>«UCM Network Services</li> <li>System</li> <li>NRS Server</li> <li>Database</li> <li>System Wide Settings</li> <li>Numbering Plans</li> <li>Domains</li> <li>Endpoints</li> <li>Routes</li> <li>Network Post-Translation</li> <li>Collaborative Servers</li> </ul> | Managing: Active database 10.10.3<br>Standby database Numbe<br>Edit Routing Entry ( cs1k.avaya.com<br>DN type:<br>DN prefix:<br>Route cost | 21.10<br>ring Plans » Routes » Routin<br>/ udp / cdp / node/<br>Private level 0 regional<br>3<br>1 * (1-255) | to Entry<br>1000 )<br>I (CDP steering code) ▼<br>★ |             |  |
| <ul> <li>Tools</li> <li>SIP Phone Context</li> </ul>                                                                                                    |                                                                                                    |                                                                                                    |                                                    |             |  |
| - Routing Tests<br>H.323                                                                                                    | * Required value.                                                                                                    |                                                                                                    |                                                    | Save Cancel |  |

## 3.12. Cut Over and Commit Changes

Under System on the left, select Database to display the Database screen. Click on Cut over.

| N©RTEL                                                                                                    | NETWORK ROUTING SERVICE MANAGER                                                                                                    | <u>Help</u>   <u>Logout</u>                           |
|----------------------------------------------------------------------------------------------------|----------------------------------------------------------------------------------------------------|-------------------------------------------------------|
| «UCM Network Services<br>- System<br>NRS Server<br>Database<br>System Wide Settings<br>- Numbering Plans<br>Domains | Managing:       10.10.21.10         System » Database         Database         NRS uses a redundant database with Active and Standby copies. Normally changes are made active status. | e to the standby database, tested, then cut over into |
| Endpoints<br>Routes<br>Network Post-Translation                                                                     | Database status: Changed                                                                                                    | Cut over Revert Commit Roll back                      |

The **Database status** will change to **Switched over** and the **Commit** button will be enabled. Click on **Commit**.

| N©RTEL                                                                                                    | NETWORK ROUTING SERVICE MANAGER                                                                                                    | <u>Help</u>   <u>Loqou</u>                            |
|----------------------------------------------------------------------------------------------------|----------------------------------------------------------------------------------------------------|-------------------------------------------------------|
| <ul> <li>«UCM Network Services</li> <li>System</li> <li>NRS Server</li> <li>Database</li> <li>System Wide Settings</li> <li>Numbering Plans</li> <li>Domains</li> </ul> | Managing:       10.10.21.10         System » Database         Database         NRS uses a redundant database with Active and Standby copies. Normally changes are mad active status. | e to the standby database, tested, then cut over into |
| Endpoints<br>Routes                                                                                                    | Database status: Switched over                                                                                                    | Cut over Revert Commit Roll back                      |

# 4. Configure Avaya Meeting Exchange Enterprise Application Server

This section describes the steps for configuring SIP trunks between Avaya Meeting Exchange Enterprise Application Server and Avaya Communication Server 1000E. This configuration will allow both moderators and participants to access a conference and also for operators to dial participants who have difficulties accessing a conference. It's assumed, that Meeting Exchange is installed, configured and licensed as per [3].

The following steps describe the administrative procedures for configuring Avaya Meeting Exchange Enterprise Application Server:

- Configure SIP Listener
- Configure Dialout
- Configure DNIS Mappings
- Configure Incoming SIP URI Conversion Rules
- Restart the Conference Bridge

The following instructions assume the user is logged in to the Avaya Meeting Exchange Enterprise Application Server Linux console using SSH.

### 4.1. Configure SIP Listener

The SIP signaling messages in the sample configuration are transmitted between the Avaya Meeting Exchange Enterprise Application Server and the SIP Proxy Server (SPS) component of the Avaya Communication Server 1000E over a TCP channel. Configure the following settings to enable SIP connectivity on the Meeting Exchange Enterprise Application Server:

- Edit /usr/ipcb/config/system.cfg using the Linux vi tool or download the file to your local machine using a Secure Copy Protocol (SCP) client (i.e.: WinSCP) for editing.
  - Add the IP address of the Meeting Exchange Enterprise Application Server: **IPAddress=10.10.21.50** as shown below
  - Add a line to populate the From Header Field in SIP INVITE messages. The following SIP URI will be displayed when the conference operator calls a participant: MyListener=sip:6000@10.10.21.50
  - Add a line to provide a SIP Device Contact address to use for acknowledging SIP messages: respContact=sip:6000@10.10.21.50
  - Add the following lines to set the Min-SE timer to 900 seconds in SIP INVITE messages from the Meeting Exchange:

sessionRefreshTimerValue= 900 minSETimerValue= 900

Note: The values for the sessionRefreshTimerValue and the minSETimerValue are defined in seconds and should be provisioned to be greater than or equal to the value used by the CS1000 SIP Proxy Server. This setting is necessary to enable Dial-Out from the Meeting Exchange into the endpoint registered with CS1000.

```
# ip address of the server
IPAddress=10.10.21.50
# request we will be listening to
MyListener=sip:6000@10.10.21.50
# if this setting is populated will Overwrite the contact field in responses
respContact=sip:6000@10.10.21.50
MaxChannelCount=3200
# SIP settings
sessionRefreshTimer=900
minSETimerValue=900
```

## 4.2. Configure Dialout

The FQDN of the CS1000 SIP Proxy Server must be configured on Meeting Exchange Enterprise Application Server for dialout to work. The Application Server must be able to resolve the FQDN to an IP address, by either using its own hosts file or an external DNS server. For the sample configuration an external DNS server was authoritative for the **cs1k.avaya.com** zone and had the following entry in its zone file:

cslk.avaya.com IN A 10.10.22.11

Edit /usr/ipcb/config/telnumToUri.tab file with a text editor.

Add the following line to the file to route outbound calls from the Avaya Meeting Exchange Enterprise Application Server to the extension range administered on the CS1000's dial plan.

sip:\$0@cs1k.avaya.com:5060;transport=tcp default

#### 4.3. Configure DNIS Mappings

3\*

The DNIS is the number that the phone users dial to access a conference. To map DNIS entries, run the **cbutil** utility on Avaya Meeting Exchange Enterprise Application Server as follows:

• Add 44444 as a new DNIS entry using the following command:

[mx6200-a ~]**# cbutil add 44444 0 247 1 N SCAN** cbutil Copyright 2004 Avaya, Inc. All rights reserved.

At the command prompt, enter **cbutil list** to verify the DNIS entries provisioned.

## 4.4. Configure Incoming SIP URI Conversion Rules

The Meeting Exchange Enterprise Application Server rejects incoming SIP calls from the CS1000 SIP Proxy Server when CDP is used for call routing, because the CS1000 SIP Signaling Gateway includes a **phone-context=** and **user=phone** parameter in the SIP INVITE messages. In the sample configuration the To: field of the incoming INVITE includes the following values:

To: <sip:44444;phone-context=cdp.udp@cs1k.avaya.com;user=phone

The purpose of the **Incoming SIP URI Conversion Rule** is to extract the DNIS from the To: field and discard the phone-context=cdp.udp@cs1k.avaya.com and user=phone parameters.

Edit the /usr/ipcb/config/UriToTelnum.tab file with a text editor. Enter the following two rules at the top of the list:

| TelnumPattern | TelnumConversion | comment |  |
|---------------|------------------|---------|--|
| "*sip:*;*@*"  | \$2              |         |  |
| "sip:*;*@*"   | \$1              |         |  |

## 4.5. Restart the Conference Bridge

After the configuration changes are made, restart the Meeting Exchange Enterprise Application Server:

- Log in to the MX Application Server using the **dcbmaint** account.
- Issue the **dcbmaint** command. The **System Maintenance Main Menu** screen is displayed.

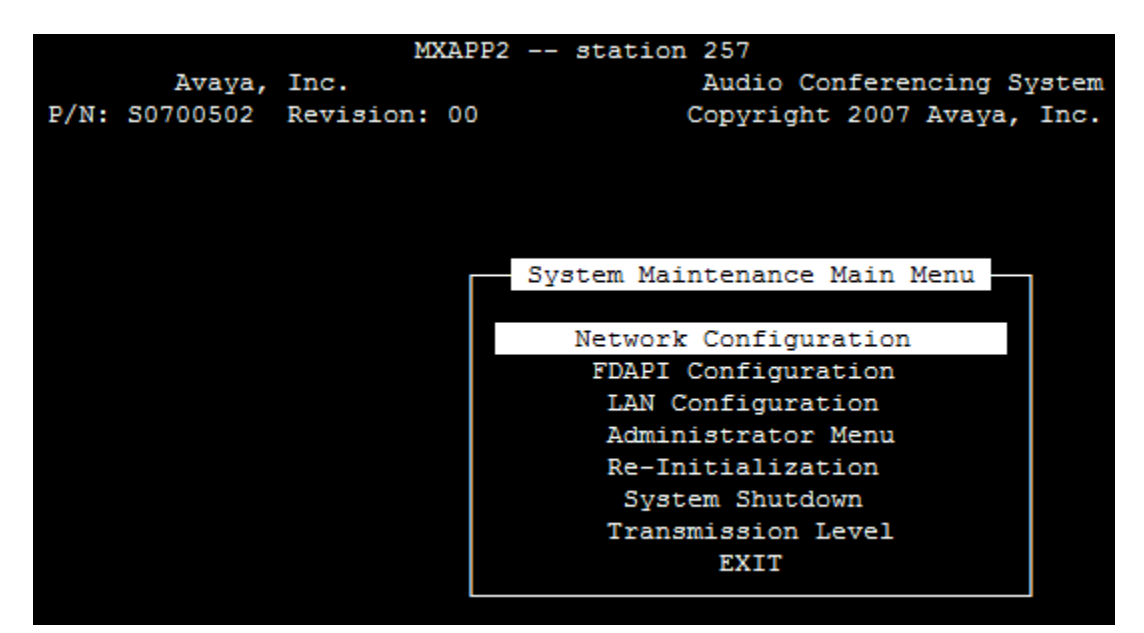

• Navigate to **Re-Initialization**.

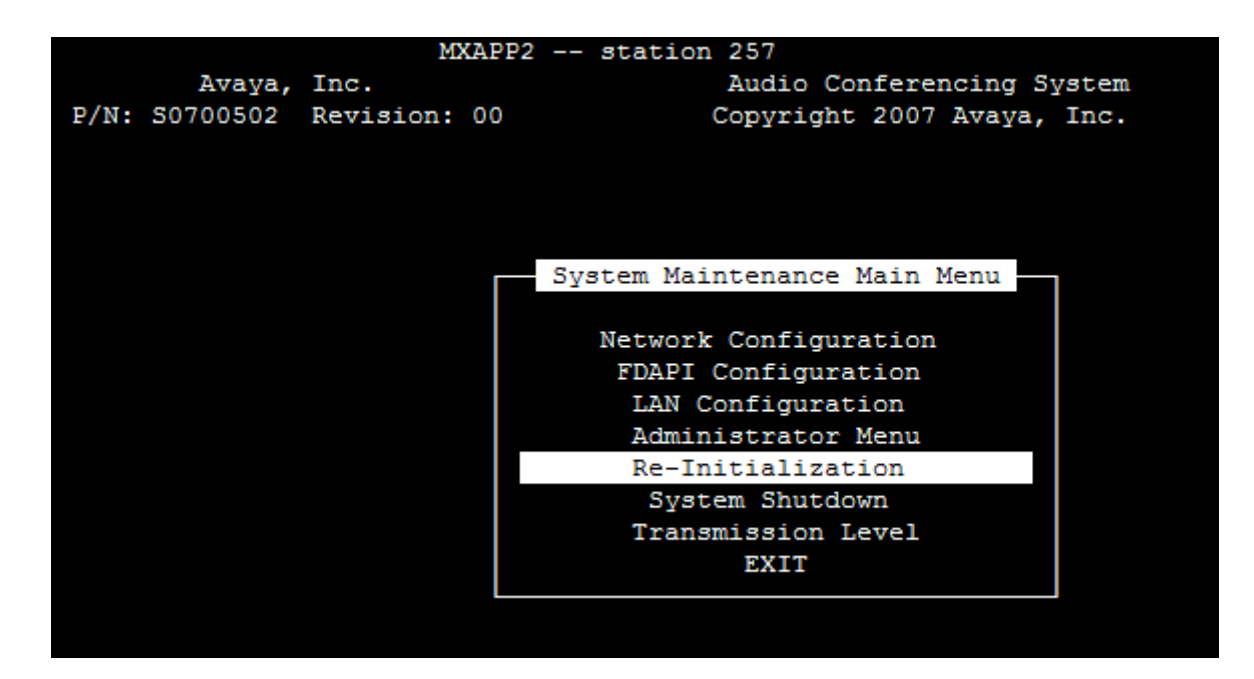

GB; Reviewed: SPOC 4/2/20100 Solution & Interoperability Test Lab Application Notes ©2010 Avaya Inc. All Rights Reserved. 47 of 52 MX-52\_CS1K6 • Press **Enter** and at the prompt type **yes**.

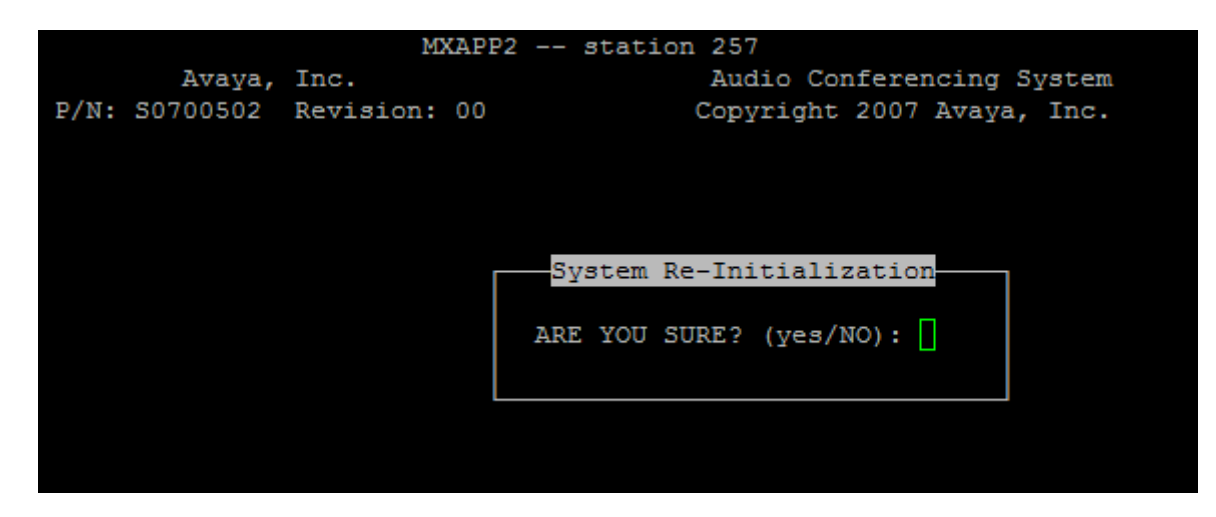

• The **dcbmaint** utility terminates and the following message is displayed:

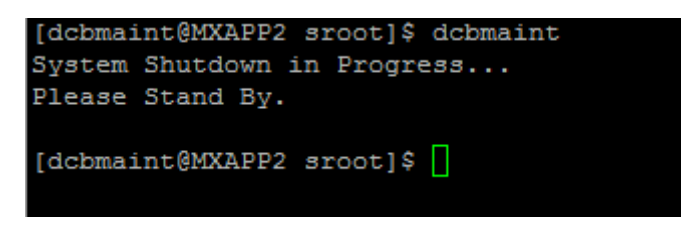

# 5. Verification Steps

This section provides the tests that can be performed to verify proper configuration of Avaya Communication Server 1000E and Avaya Meeting Exchange Enterprise Edition.

## 5.1. Verify Avaya Communication Server 1000E

Select IP Network  $\rightarrow$  Nodes: Servers, Media Cards  $\rightarrow$  Maintenance and Reports on the left pane. Click GEN CMD.

| NØRTEL                                                                                                    | CS 1000 E                                                    | LEMEN                          | т ма                                     | NA             | GER                          |                   | Help   Logout |
|----------------------------------------------------------------------------------------------------|--------------------------------------------------------------|--------------------------------|------------------------------------------|----------------|------------------------------|-------------------|---------------|
| - UCM Network Services<br>- Home<br>- Links<br>- Virtual Terminals<br>- System<br>+ Alarms                    | Managing: <u>10.10.21.10</u><br>System » IP I<br>Node Mainte | Username: ad<br>Network » Node | Imin<br>Maintenanc                       | e and I<br>por | Reports<br>S                 |                   |               |
| - Maintenance                                                                                                 | - Node ID: 1000                                              |                                |                                          | Node           | P: 10.10.22.10               | Total elements: 1 |               |
| - Peripheral Equipment                                                                                        | Index                                                        | ELAN IP                        | Туре                                     | TN             |                              | ELAN              |               |
| - IP Network     - Nodes: Servers. Media Cards     - Maintenance and Reports     - Media Gateways     - Zones | cs1k-r022011                                                 | 10.10.21.10                    | Signaling<br>Server-<br>Nortel<br>CPPMv1 | NO<br>TN       | GEN CMD SYS LOG OM RPT Reset | Virtual Terminal  | Status        |

The **General Commands** page is displayed. Click on **Group** and from the drop-down list box select **Sip**. From the **Command** list box select **SIPGwShow** and click on **RUN**.

| NØRTEL                                                                       | CS 100                                                                                                    | Help   Logo           | out                   |                   |         |      |    |  |
|------------------------------------------------------------------------------|----------------------------------------------------------------------------------------------------|-----------------------|-----------------------|-------------------|---------|------|----|--|
| - UCM Network Services     - Home     - Links                                | Managing: <u>10.10.21.10</u> Username: admin<br>System » IP Network » <u>Node Maintenance and Reports</u> » General Commands |                       |                       |                   |         |      |    |  |
| - Virtual Terminals                                                          | General Commands                                                                                                    |                       |                       |                   |         |      |    |  |
| - System                                                                     |                                                                                                    |                       |                       |                   |         |      |    |  |
| + Alarms                                                                     |                                                                                                    |                       |                       |                   |         |      |    |  |
| + Core Equipment                                                             | Element IP :                                                                                                    | 10.10.21.10 Element I | ype : Signaling Serve | -Nortel CPPMV1    |         |      | -1 |  |
| - Peripheral Equipment                                                       |                                                                                                    | Group Sip 👻           |                       | Command SIPGwShow | ✓ Sip ✓ | RUN  |    |  |
| - IP Network     - Nodes: Servers, Media Cards     - Maintenance and Reports | IP ad                                                                                                    | dress 10.10.21.10     |                       | Number of pings 3 |         | PING | -  |  |
| - Media Gateways<br>- Zones ≡                                                | Click a                                                                                                    | button to invoke      | a command.            |                   |         | *    | Ī  |  |

Confirm that the SIP Signaling Gateway is registered to the SIP Proxy Server and that the SPS uses TCP port 5060 for SIP message transport.

Managing: <u>10.10.21.10</u> Username: admin System » IP Network » <u>Node Maintenance and Reports</u> » General Commands

#### General Commands

| Element IP : 10.10.21.10 Element Type : 9                                                                                                    | Signaling Server-Nortel CPPMv1                                                                                                    |      |
|----------------------------------------------------------------------------------------------------|----------------------------------------------------------------------------------------------------|------|
| Group Sip 🔻                                                                                                    | Command SIPGwShow - Sip -                                                                                                    | RUN  |
| IP address 10.10.21.10                                                                                                    | Number of pings 3                                                                                                    | PING |
| SIPNPM StatusPrimaryProxy IP addressPrimaryProxy portPrimaryProxy TransportSecondaryProxy IP addressSecondaryProxy portSecondaryProxy TransportActiveProxyTime To Next RegistrationChannelsBusy / Idle / TotalStack version:TLSSecurity PolicySIP GwRegistration TraceOutput TypeUsedChannel tracing: -1 | : Active<br>: 10.10.22.11<br>: 5060<br>: TCP<br>: 0.0.0.0<br>: 5060<br>: TCP<br>: Primary :Registered<br>: 290 Seconds<br>: 0 / 40 / 40<br>4.0.0.30<br>: Security Disabled<br>: OFF<br>: TTY | E    |
| <                                                                                                    |                                                                                                    | +    |

#### 5.2. Verify Avaya Meeting Exchange Enterprise Edition

Verify that the **sipagent** process is running and that number **1** or number **2** is displayed after /**usr/dcb/bin/sipagent** in the following command output on the MX Application Server:

```
[craft@MXAPP1 ]$ ps -ef | grep -i sipagent
sroot 11079 10966 0 Feb18 ? 00:00:21 /usr/dcb/bin/sipagent 1
craft 25946 25926 0 14:00 pts/1 00:00:00 grep -i sipagent
```

Verify that the MX Application Server is listening for SIP requests on TCP port 5060:

| [craft@MXAI | PP1 ] | \$ netstat -antu | grep 506 |        |
|-------------|-------|------------------|----------|--------|
| tcp         | 0     | 0 0.0.0.0:5060   | 0.0.0:*  | LISTEN |

## 6. Verification Scenarios

Verification scenarios for the configuration described in these Application Notes included:

- Conference calls between various telephones on the Avaya Communication Server 1000E can be made using G.711MU/A, G.729 and G.722.
- Proper display of the calling and called party name and number information was verified for all telephones.
- Dialout from the Operator phone to conference participants was verified.

| GB; Reviewed:  |
|----------------|
| SPOC 4/2/20100 |

Solution & Interoperability Test Lab Application Notes ©2010 Avaya Inc. All Rights Reserved.

# 7. Conclusion

As illustrated in these Application Notes, Avaya Communication Server 1000E (formerly known as Nortel CS1000E) can interoperate with Avaya Meeting Exchange Enterprise Edition using SIP trunks. The following is a list of interoperability items to note:

- MX Patch Group 5.2.1.2.1 needs to be applied on the Meeting Exchange Application Server for this configuration to work.
- The UriToTelnum.cfg file on the Avaya Meeting Exchange Application Server must contain the required regular expression entries in order to remove the **phone-context** and **user=phone** parameters from the incoming INVITE on the Avaya Meeting Exchange Application Server.

# 8. Additional References

Avaya CS1000E Support Documents:

- [1] *Network Routing Service Fundamentals*, Nortel Communication Server 1000 Release 6, Document Number NN43001-130, Version 1.03, May, 2009, available on the Nortel Communication Server Electronic Reference Library CD. <u>http://support.nortel.com</u>
- [2] *IP Peer Networking Installation and Commissioning*, Nortel Communication Server 1000 Release 6, Document Number NN43001-313, Version 3.02, May, 2009, available on the Nortel Communication Server Electronic Reference Library CD. <u>http://support.nortel.com</u>

Avaya Meeting Exchange Support Documents:

- [3] Administering Meeting Exchange<sup>TM</sup> 5.2 Servers, Doc ID 04-603419, 16-Nov-2009, available at <u>http://support.avaya.com/css/P8/documents/100068644</u>
- [4] *Administering Meeting Exchange*<sup>™</sup> *5.2 Applications*, Doc ID 04-603420, 16-Nov-2009, available at <u>http://support.avaya.com/css/P8/documents/100068646</u>

#### ©2010 Avaya Inc. All Rights Reserved.

Avaya and the Avaya Logo are trademarks of Avaya Inc. All trademarks identified by <sup>®</sup> and <sup>TM</sup> are registered trademarks or trademarks, respectively, of Avaya Inc. All other trademarks are the property of their respective owners. The information provided in these Application Notes is subject to change without notice. The configurations, technical data, and recommendations provided in these Application Notes are believed to be accurate and dependable, but are presented without express or implied warranty. Users are responsible for their application of any products specified in these Application Notes.

Please e-mail any questions or comments pertaining to these Application Notes along with the full title name and filename, located in the lower right corner, directly to the Avaya Solution & Interoperability Test Lab at <u>interoplabnotes@list.avaya.com</u>